## **SIEMENS**

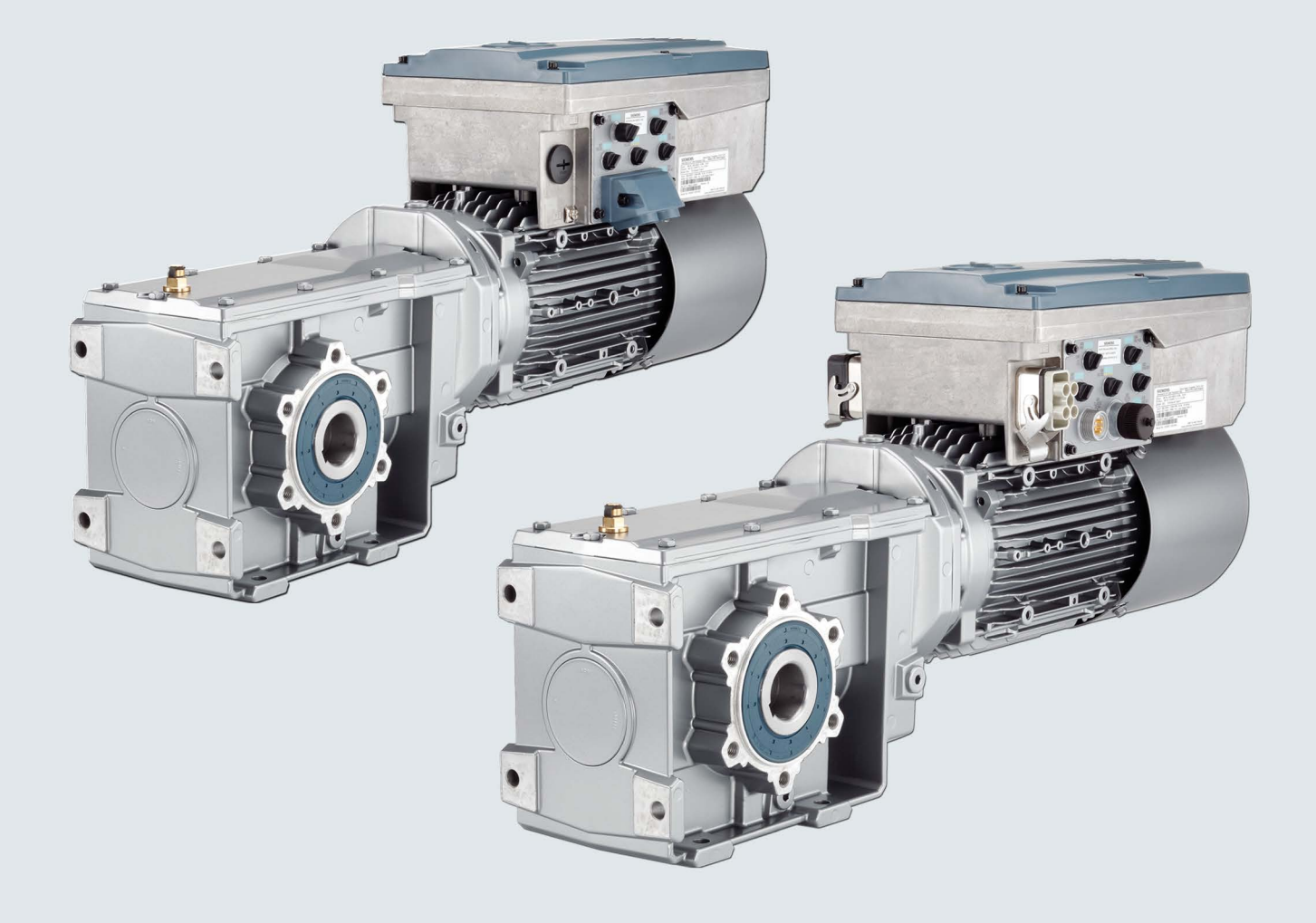

# SINAMICS

## **SINAMICS G110M**

Distributed converter for SIMOGEAR geared motors

**Getting Started** 

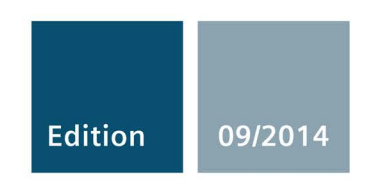

Answers for industry.

# SIEMENS

| Safety instructions | 1 |
|---------------------|---|
| Description         | 2 |
| Installation        | 3 |
| Commissioning       | 4 |
| Troubleshooting     | 5 |

SINAMICS

## SINAMICS G110M SINAMICS G110M Getting Started

**Getting Started** 

Edition 09/2014, Firmware V4.7

### Legal information

#### Warning notice system

This manual contains notices you have to observe in order to ensure your personal safety, as well as to prevent damage to property. The notices referring to your personal safety are highlighted in the manual by a safety alert symbol, notices referring only to property damage have no safety alert symbol. These notices shown below are graded according to the degree of danger.

#### 

indicates that death or severe personal injury will result if proper precautions are not taken.

#### 

indicates that death or severe personal injury **may** result if proper precautions are not taken.

#### 

indicates that minor personal injury can result if proper precautions are not taken.

#### NOTICE

indicates that property damage can result if proper precautions are not taken.

If more than one degree of danger is present, the warning notice representing the highest degree of danger will be used. A notice warning of injury to persons with a safety alert symbol may also include a warning relating to property damage.

#### **Qualified Personnel**

The product/system described in this documentation may be operated only by **personnel qualified** for the specific task in accordance with the relevant documentation, in particular its warning notices and safety instructions. Qualified personnel are those who, based on their training and experience, are capable of identifying risks and avoiding potential hazards when working with these products/systems.

#### Proper use of Siemens products

Note the following:

#### 

Siemens products may only be used for the applications described in the catalog and in the relevant technical documentation. If products and components from other manufacturers are used, these must be recommended or approved by Siemens. Proper transport, storage, installation, assembly, commissioning, operation and maintenance are required to ensure that the products operate safely and without any problems. The permissible ambient conditions must be complied with. The information in the relevant documentation must be observed.

#### Trademarks

All names identified by <sup>®</sup> are registered trademarks of Siemens AG. The remaining trademarks in this publication may be trademarks whose use by third parties for their own purposes could violate the rights of the owner.

#### **Disclaimer of Liability**

We have reviewed the contents of this publication to ensure consistency with the hardware and software described. Since variance cannot be precluded entirely, we cannot guarantee full consistency. However, the information in this publication is reviewed regularly and any necessary corrections are included in subsequent editions.

## Table of contents

| 1 | Safety ir      | nstructions                                               | 7      |
|---|----------------|-----------------------------------------------------------|--------|
|   | 1.1            | General safety instructions                               | 7      |
|   | 1.2            | Safety instructions for electromagnetic fields (EMF)      | 10     |
|   | 1.3            | Handling electrostatic sensitive devices (ESD)            | 10     |
|   | 1.4            | Industrial security                                       | 11     |
|   | 1.5            | Residual risks of power drive systems                     | 12     |
| 2 | Descript       | tion                                                      |        |
|   | 2.1            | Identifying the components of the system                  | 15     |
|   | 2.2            | SINAMICS G110M converter                                  | 16     |
|   | 2.3            | General layout SINAMICS G110M system                      | 23     |
| 3 | Installati     | ion                                                       |        |
|   | 3.1            | Mechanical Installation                                   |        |
|   | 3.1.1          | Dimensions of converters and motors                       | 28     |
|   | 3.2            | System Installation                                       |        |
|   | 3.2.1          | Installation Procedures<br>Grounding the terminal housing |        |
|   | 3.2.3          | Installing the 24V power supply                           | 46     |
|   | 3.3            | Electrical Installation                                   | 49     |
|   | 3.3.1          | SINAMICS G110M Electrical data                            |        |
|   | 3.3.2          | Basic EMC rules                                           |        |
|   | 3.3.4          | Connection and cables                                     |        |
|   | 3.3.5          | Cable protection                                          | 61     |
| 4 | Commis         | sioning                                                   | 63     |
|   | 4.1            | Commissioning tools                                       | 63     |
|   | 4.2            | Wiring example for the factory settings                   | 64     |
|   | 4.3            | Factory setting of the inverter control                   | 66     |
|   | 4.4            | V/f control or speed control                              | 67     |
|   | 4.5            | p0015 Macros                                              | 68     |
|   | 4.6            | Basic Commissioning with DIP switches                     | 70     |
|   | 4.7            | Basic commissioning with IOP                              | 75     |
|   | 4.8            | Basic commissioning with STARTER                          | 79     |
|   | 4.8.1          | Adapting the USB interface                                |        |
|   | 4.8.2<br>4.8.3 | Generating a STARTER project                              | 81<br> |
|   |                |                                                           |        |

| 4.8.4  | 4 Identifying motor data                      | 84 |
|--------|-----------------------------------------------|----|
| 4.8.5  | 5 Change settings                             | 85 |
| 4.8.6  | 6 Optimize the drive using the trace function | 87 |
| 5 Trou | ıbleshooting                                  | 91 |
| 5.1    | Status LED overview                           | 91 |

## Safety instructions

## 1.1 General safety instructions

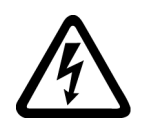

### 

#### Danger to life due to live parts and other energy sources

Death or serious injury can result when live parts are touched.

- Only work on electrical devices when you are qualified for this job.
- Always observe the country-specific safety rules.

Generally, six steps apply when establishing safety:

- 1. Prepare for shutdown and notify all those who will be affected by the procedure.
- 2. Disconnect the machine from the supply.
  - Switch off the machine.
  - Wait until the discharge time specified on the warning labels has elapsed.
  - Check that it really is in a no-voltage condition, from phase conductor to phase conductor and phase conductor to protective conductor.
  - Check whether the existing auxiliary supply circuits are de-energized.
  - Ensure that the motors cannot move.
- 3. Identify all other hazardous energy sources, e.g. compressed air, hydraulic systems, water.
- 4. Isolate or neutralize all hazardous energy sources, e.g. by closing switches, grounding or short-circuiting or closing valves.
- 5. Secure the energy sources against switching on again.
- 6. Make sure that the machine is completely locked ... and that you have the right machine.

After you have completed the work, restore the operational readiness in the inverse sequence.

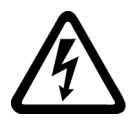

#### ∕!∖warning

Danger to life through a hazardous voltage when connecting an unsuitable power supply

Death or serious injury can result when live parts are touched in the event of a fault.

 Only use power supplies that provide SELV (Safety Extra Low Voltage) or PELV-(Protective Extra Low Voltage) output voltages for all connections and terminals of the electronics modules. 1.1 General safety instructions

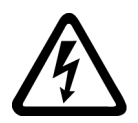

### 

#### Danger to life when live parts are touched on damaged devices

Improper handling of devices can cause damage.

Hazardous voltages can be present at the housing or exposed components on damaged devices.

- Ensure compliance with the limit values specified in the technical data during transport, storage and operation.
- Do not use any damaged devices.

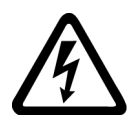

### 

#### Danger to life through electric shock due to unconnected cable shields

Hazardous touch voltages can occur through capacitive cross-coupling due to unconnected cable shields.

• As a minimum, connect cable shields and the cores of power cables that are not used (e.g. brake cores) at one end at the grounded housing potential.

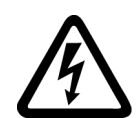

### 

#### Danger to life due to electric shock when not grounded

For missing or incorrectly implemented protective conductor connection for devices with protection class I, high voltages can be present at open, exposed parts, which when touched, can result in death or severe injury.

• Ground the device in compliance with the applicable regulations.

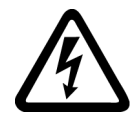

### 

Danger to life due to electric shock when opening plug connections in operation

When opening plug connections in operation, arcs can result in severe injury or death.

• Only open plug connections when the equipment is in a no-voltage state, unless it has been explicitly stated that they can be opened in operation.

## WARNING

#### Danger to life due to fire spreading if housing is inadequate

Fire and smoke development can cause severe personal injury or material damage.

- Install devices without a protective housing in a metal control cabinet (or protect the device by another equivalent measure) in such a way that contact with fire inside and outside the device is prevented.
- Additionally, select the installation site so that an uncontrolled spreading of smoke can be avoided in the case of a fire.
- Ensure that smoke can escape via designated paths.

### 

## Danger to life through unexpected movement of machines when using mobile wireless devices or mobile phones

Using mobile wireless devices or mobile phones with a transmitter power > 1 W closer than approx. 2 m to the components may cause the devices to malfunction and influence the functional safety of machines, therefore putting people at risk or causing material damage.

• Switch the wireless devices or mobile phones off in the immediate vicinity of the components.

### 

#### Danger to life due to the motor catching fire in the event of insulation overload

There is a greater load on the motor insulation through a ground fault in an IT system. A possible result is the failure of the insulation with a risk for personnel through smoke development and fire.

- Use a monitoring device that signals an insulation fault.
- Correct the fault as quickly as possible so the motor insulation is not overloaded.

## 

#### Danger to life due to fire if overheating occurs because of insufficient ventilation clearances

Inadequate ventilation clearances can cause overheating with a risk for personnel through smoke development and fire. This can also result in increased downtime and reduced service lives for devices / systems.

• Ensure compliance with the specified minimum clearance as ventilation clearance for the respective component. They can be found in the dimension drawings or in the "Product-specific safety instructions" at the start of the respective section.

## 

#### Danger of an accident occuring due to missing or illegible warning labels

Missing or illegible warning labels can result in death or serious injury.

- Check that the warning labels are complete based on the documentation.
- Attach any missing warning labels to the components, in the national language if necessary.
- Replace illegible warning labels.

#### NOTICE

Device damage caused by incorrect voltage/insulation tests

Incorrect voltage/insulation tests can damage the device.

• Before carrying out a voltage/insulation test, disconnect the system/machine.

All converters and motors are subject to a high voltage test in the manufacturer's facility. As a consequence, it is not necessary to carry out additional tasks in the system/machine.

1.2 Safety instructions for electromagnetic fields (EMF)

#### /!\warning

#### Danger to life when safety functions are inactive

Safety functions that are inactive or that have not been adjusted accordingly can cause operational faults on machines that could lead to serious injury or death.

- Observe the information in the appropriate product documentation before commissioning.
- Carry out a safety inspection for functions relevant to safety on the entire system, including all safety-related components.
- Ensure that the safety functions used in your drives and automation tasks are adjusted and activated through appropriate parameterizing.
- Run a function test.
- Only put your plant into live operation once you have guaranteed that the functions relevant to safety are running correctly.

#### Note

#### Important safety notices for safety functions

If you want to use safety functions, you must observe the safety notices in the safety manuals.

#### 1.2

## Safety instructions for electromagnetic fields (EMF)

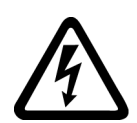

#### 

#### Danger to life from electromagnetic fields

Electromagnetic fields (EMF) are generated by the operation of electrical power equipment such as transformers, converters or motors.

People with pacemakers or implants are at a special risk in the immediate vicinity of these devices/systems.

• If affected by this, keep a distance of at least 2 m.

## 1.3 Handling electrostatic sensitive devices (ESD)

Electrostatic sensitive devices (ESD) are individual components, integrated circuits, modules or devices that may be damaged by either electric fields or electrostatic discharge.

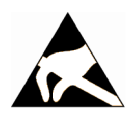

#### NOTICE

#### Damage through electric fields or electrostatic discharge

Electric fields or electrostatic discharge can cause malfunctions through damaged individual components, integrated circuits, modules or devices.

- Only pack, store, transport and send electronic components, modules or devices in their original packaging or in other suitable materials, e.g conductive foam rubber of aluminum foil.
- Only touch components, modules and devices when you are grounded by one of the following methods:
  - Wearing an ESD wrist strap
  - Wearing ESD shoes or ESD grounding straps in ESD areas with conductive flooring
- Only place electronic components, modules or devices on conductive surfaces (table with ESD surface, conductive ESD foam, ESD packaging, ESD transport container).

## 1.4 Industrial security

#### Note

Industrial security

Siemens provides automation and drive products with industrial security functions that support the secure operation of plants or machines. They are an important component in a holistic industrial security concept. With this in mind, our products undergo continuous development. We therefore recommend that you keep yourself informed with the latest information and updates of our product.

Information and newsletters can be found at:

http://support.automation.siemens.com

To ensure the secure operation of a plant or machine, it is also necessary to take suitable preventive action (e.g. cell protection concept) and to integrate the automation and drive components into a state-of-the-art holistic industrial security concept for the entire plant or machine. Any third-party products used must also be taken into account.

For more detailed information, go to:

http://www.siemens.com/industrialsecurity

1.5 Residual risks of power drive systems

#### ∕!∖warning

#### Danger as a result of unsafe operating states resulting from software manipulation

Software manipulation (e.g. by viruses, Trojan horses, malware, worms) can cause unsafe operating states to develop in your installation which can lead to death, severe injuries and/or material damage.

• Keep the software up to date.

Information and newsletters can be found at:

http://support.automation.siemens.com

• Incorporate the automation and drive components into a state-of-the-art, integrated industrial security concept for the installation or machine.

For more detailed information, go to:

http://www.siemens.com/industrialsecurity

• Make sure that you include all installed products into the integrated industrial security concept.

## 1.5 Residual risks of power drive systems

The control and drive components of a drive system are approved for industrial and commercial use in industrial line supplies. Their use in public line supplies requires a different configuration and/or additional measures.

These components may only be operated in closed housings or in higher-level control cabinets with protective covers that are closed, and when all of the protective devices are used.

These components may only be handled by qualified and trained technical personnel who are knowledgeable and observe all of the safety instructions on the components and in the associated technical user documentation.

When assessing the machine's risk in accordance with the respective local regulations (e.g., EC Machinery Directive), the machine manufacturer must take into account the following residual risks emanating from the control and drive components of a drive system:

- 1. Unintentional movements of driven machine components during commissioning, operation, maintenance, and repairs caused by, for example:
  - Hardware defects and/or software errors in the sensors, controllers, actuators, and connection technology
  - Response times of the controller and drive
  - Operating and/or ambient conditions outside of the specification
  - Condensation / conductive contamination
  - Parameterization, programming, cabling, and installation errors
  - Use of radio devices / cellular phones in the immediate vicinity of the controller
  - External influences / damage
- 2. In the event of a fault, exceptionally high temperatures, including an open fire, as well as emissions of light, noise, particles, gases, etc. can occur inside and outside the inverter, e.g.:
  - Component malfunctions
  - Software errors
  - Operating and/or ambient conditions outside of the specification
  - External influences / damage

Inverters of the Open Type / IP20 degree of protection must be installed in a metal control cabinet (or protected by another equivalent measure) such that the contact with fire inside and outside the inverter is not possible.

- 3. Hazardous shock voltages caused by, for example:
  - Component malfunctions
  - Influence of electrostatic charging
  - Induction of voltages in moving motors
  - Operating and/or ambient conditions outside of the specification
  - Condensation / conductive contamination
  - External influences / damage
- 4. Electrical, magnetic and electromagnetic fields generated in operation that can pose a risk to people with a pacemaker, implants or metal replacement joints, etc. if they are too close.
- 5. Release of environmental pollutants or emissions as a result of improper operation of the system and/or failure to dispose of components safely and correctly.

1.5 Residual risks of power drive systems

#### Note

The components must be protected against conductive contamination (e.g. by installing them in a control cabinet with degree of protection IP54 according to IEC 60529 or NEMA 12).

Assuming that conductive contamination at the installation site can definitely be excluded, a lower degree of cabinet protection may be permitted.

For more information about residual risks of the components in a drive system, see the relevant sections in the technical user documentation.

## Description

## 2.1 Identifying the components of the system

The SINAMICS G110M is a complete converter system for controlling the speed of a three-phase motor.

Each part of the system is shown in the following figure.

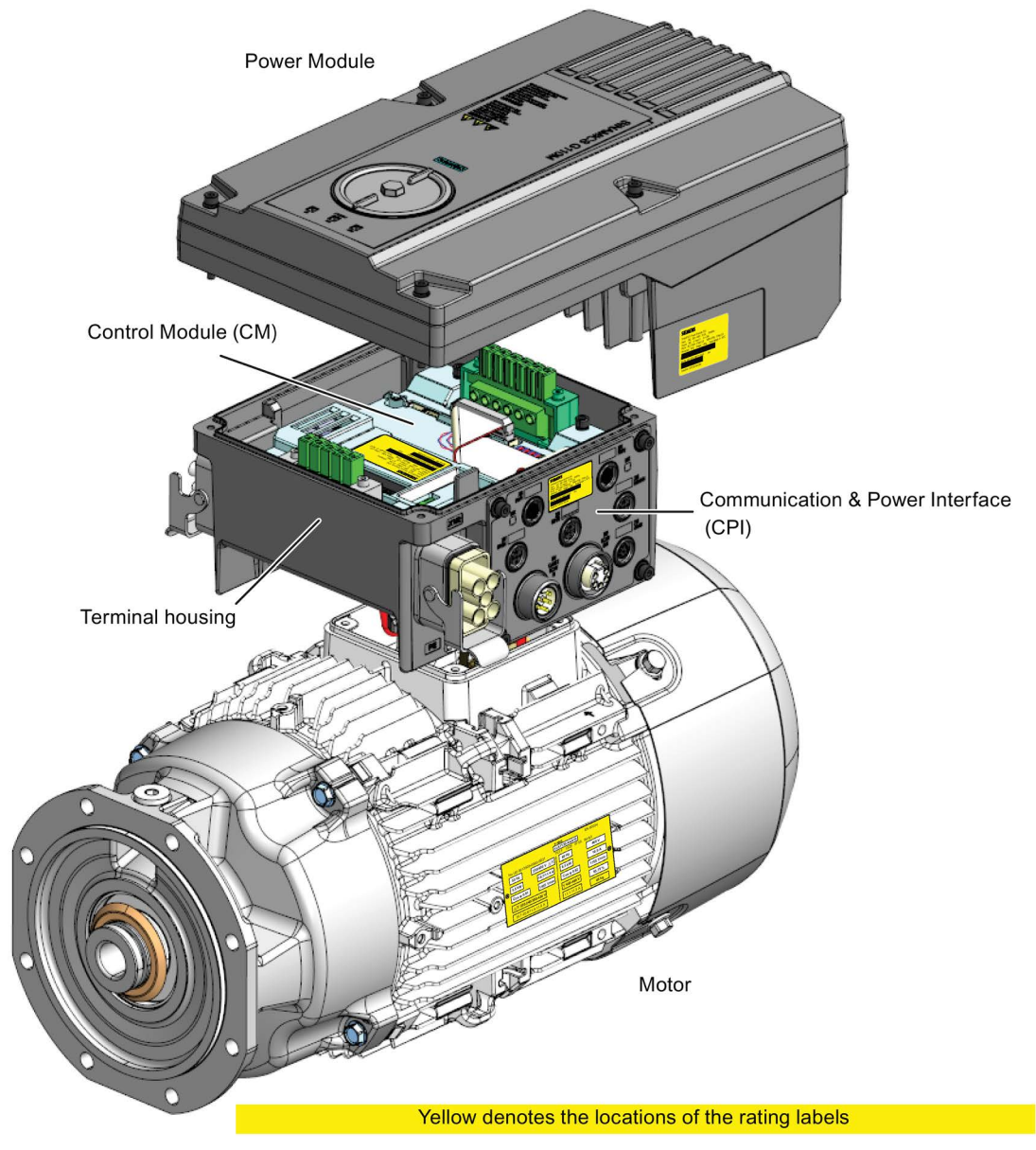

Figure 2-1 Identifying the components of the system

## 2.2 SINAMICS G110M converter

#### Overview

The SINAMICS G110M system consists of the following components:

- Terminal Housing (including the Control Module)
- Power Module
- Three-phase motor.

The Power Modules are designed for a specific power range and the terminal housings are designed to work with specific motors. The terminal housing not only allows the direct mounting onto a motor but specific cable glands and mains connectors are specified. All the various combinations of Power Modules, terminal housings (including the Control Modules) and Options are given in the tables below.

| Table 2-1 PM240M Power Modules - 3AC, 400 V, Class A, IPC | Table 2- 1 | PM240M Power Modules - 3AC, 400 V, Class A, IP66 |
|-----------------------------------------------------------|------------|--------------------------------------------------|
|-----------------------------------------------------------|------------|--------------------------------------------------|

|   | Frame size | Rated output<br>power (kW) | Rated output current (A) | Order number       |
|---|------------|----------------------------|--------------------------|--------------------|
|   |            | based on High O            | verload (HO)             |                    |
|   | FSA        | 0.37                       | 1.3                      | 6SL3517-1BE11-3AM0 |
|   | FSA        | 0.75                       | 2.2                      | 6SL3517-1BE12-3AM0 |
|   | FSA        | 1.1                        | 3.1                      | 6SL3517-1BE13-3AM0 |
|   | FSA        | 1.5                        | 4.1                      | 6SL3517-1BE14-3AM0 |
|   | FSB        | 2.2                        | 5.6                      | 6SL3517-1BE16-3AM0 |
| - | FSB        | 3.0                        | 7.3                      | 6SL3517-1BE17-7AM0 |
|   | FSB        | 4.0                        | 8.8                      | 6SL3517-1BE21-0AM0 |

| Comms    | Motor frame size | Mains / 24 V DC<br>connections | Order number       |
|----------|------------------|--------------------------------|--------------------|
| USS      | FS71             | Cable glands                   | 6SL3544-0LB02-1BA0 |
| USS      | FS80/90          | Cable glands                   | 6SL3544-0MB02-1BA0 |
| USS      | FS100/112        | Cable glands                   | 6SL3544-0NB02-1BA0 |
| PROFIBUS | FS71             | Cable glands                   | 6SL3544-0LB02-1PA0 |
| PROFIBUS | FS80/90          | Cable glands                   | 6SL3544-0MB02-1PA0 |
| PROFIBUS | FS100/112        | Cable glands                   | 6SL3544-0NB02-1PA0 |
| PROFIBUS | FS71             | HanQ 4/2 / 7/8"                | 6SL3544-0TB02-1PA0 |
| PROFIBUS | FS80/90          | HanQ 4/2 / 7/8"                | 6SL3544-0PB02-1PA0 |
| PROFIBUS | FS100/112        | HanQ 4/2 / 7/8"                | 6SL3544-0QB02-1PA0 |
| PROFINET | FS71             | Cable glands                   | 6SL3544-0LB02-1FA0 |
| PROFINET | FS80/90          | Cable glands                   | 6SL3544-0MB02-1FA0 |
| PROFINET | FS100/112        | Cable glands                   | 6SL3544-0NB02-1FA0 |
| PROFINET | FS71             | HanQ 4/2 / 7/8"                | 6SL3544-0TB02-1FA0 |
| PROFINET | FS80/90          | HanQ 4/2 / 7/8"                | 6SL3544-0PB02-1FA0 |
| PROFINET | FS100/112        | HanQ 4/2 / 7/8"                | 6SL3544-0QB02-1FA0 |

| Table 2- 2 | CU240M Terminal Housing (including the Control Module) |
|------------|--------------------------------------------------------|
|            |                                                        |

Every SINAMICS G110M is delivered with the following accessories:

#### All variants

- PTC connection cable this is the extension cable used to connect the PTC wires from the motor to the connection on the CPI board.
- EM brake cable this the extension cable used to connect the EM brake wires from the motor to the mains connector when the EM brake wire is too short.
- Pre-wired motor terminal cables ready for connecting to the motor terminals on the motor.
- Earthing cable for earthing the motor to the terminal housing.

#### SINAMICS G110M PROFIBUS variant

PROFIBUS Communications cable for connecting the CPI board to the communications connection on the Control Module.

#### SINAMICS G110M PROFINET variant

PROFINET Communications cable for connecting the CPI board to the communications connection on the Control Module.

#### SINAMICS G110M HanQ 4/2 variant

- Male and female HanQ connectors, one of which is pre-wired with pins crimped on the other end ready for assembly.
- Blanking cap for users not wishing to utilize the power-through daisy chain.

| Table 2-3 | SINAMICS G1 | 10M Options |
|-----------|-------------|-------------|
|-----------|-------------|-------------|

| Option                          | Description                                                                                                    | Order number       |
|---------------------------------|----------------------------------------------------------------------------------------------------|--------------------|
| 24 V Power supply               | Internal 24 V DC power supply for the CU240M                                                                                            | 6SL3555-0PV00-0AA0 |
| Internal braking resistor (FSA) | 10% duty cycle with 5% peak braking power, peak power<br>75 W, instantaneous power 1.9 kW, average power 7.5 W,<br>resistance 350 Ohms. | 6SL3501-0BE18-8AA0 |
| Internal braking resistor (FSB) | 10% duty cycle with 5% peak braking power, peak power<br>200 W, instantaneous power 3.8 kW, average power 20<br>W, resistance 175 Ohms. | 6SL3501-0BE22-0AA0 |
| Glanded connector kit           | Comprises the following connectors:                                                                                                    | 6SL3566-2VA00-0GA0 |
|                                 | <ul> <li>M20 screw gland - used for 24 V power supply daisy<br/>chain</li> </ul>                                                        |                    |
|                                 | <ul> <li>M25 plastic gland - used for the 3-phase mains daisy<br/>chain</li> </ul>                                                      |                    |
|                                 | • M12 plastic gland - used for the EM-brake cable entry.                                                                                |                    |
| HanQ connector kit              | Comprises the following connectors:                                                                                                    | 6SL3566-2LA00-0GA0 |
|                                 | Connector cap 7/8th internal thread - used for the 24 V power blanking cap                                                              |                    |
|                                 | <ul> <li>HanQ blanking cap - used for the mains input blank-<br/>ingcap</li> </ul>                                                      |                    |
|                                 | M12 plastic gland - used for the EM-brake cable entry.                                                                                  |                    |

#### Compatible motors for the SINAMICS G110M system

The following tables detail the motors that are compatible with the SINAMICS G110M system.

Due to the unique nature of the SINAMICS G110M system, there are a number of restrictions regarding the type of options and devices used with the motors. These are listed below:

- No encoders can be used.
- The brake lever cannot be used in the "12 O'Clock" position; this is not possible because of the position of the terminal housing of the Inverter.
- The use of only 180 Vdc brakes are permissible.
- 230/400 Vac brake voltage is not allowed.
- Standby heating of the motor is not allowed.
- An external motor fan cannot be fitted if the terminal housing is in the "12 O'Clock" position.

#### Rules for the use of the motors:

- Rated output current of the converter ≥ rated input current of the motor.
- For the SINAMICS G110M use only the following types of motors:
  - SIMOTICS GP 1LA, frame size 71
  - SIMOTICS GP 1LE1 frame sizes 80, 90 100 and 112.
- The motors must be configured with the terminal box on the B-side (BS) of the motor (NDE = Non Drive End) as shown in the figure below. For this configuration, select the following options during the motor selection:
  - For SIMOTICS GP 1LA motors, option M64
  - For SIMOTICS GP 1LE1 motors, option H08 (in preparation for 1LE1 motors for frame sizes 80 and 90).

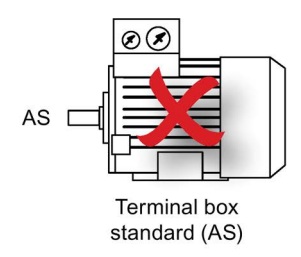

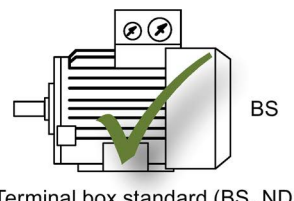

Terminal box standard (BS, NDE) Option M64 (1LA) Option H08 (1LE1)

| Figure 2-2   | Correct motor types |
|--------------|---------------------|
| i igui c z z |                     |

| Table 2- 4 | 2-pole, 400 VAC, 50 Hz motors |
|------------|-------------------------------|
|------------|-------------------------------|

| SINAMICS G110M characteristics |                          | Motor characteristics |                   |            |            |                   |            |
|--------------------------------|--------------------------|-----------------------|-------------------|------------|------------|-------------------|------------|
| HO power<br>(kW)               | Rated output current (A) | Frame size            | Order num-<br>ber | Power (kW) | Frame size | Rated current (A) | Efficiency |
| 0.37                           | 1.30                     | FSA                   | 1LA9070-<br>2KA   | 0.37       | 71M        | 0.95              | IE2        |
|                                |                          | FSA                   | 1LA7070-<br>2AA   | 0.37       | 71M        | 0.99              | IE1        |
| 0.75                           | 2.20                     | FSA                   | 1LA7070-<br>2AA   | 0.37       | 71M        | 0.99              | IE1        |
|                                |                          | FSA                   | 1LA9070-<br>2KA   | 0.37       | 71M        | 0.95              | IE2        |
|                                |                          | FSA                   | 1LE1001-<br>0DA2  | 0.75       | 80M        | 1.67              | IE2        |
| 1.1                            | 3.10                     | FSA                   | 1LA7070-<br>2AA   | 0.37       | 71M        | 0.99              | IE1        |
|                                |                          | FSA                   | 1LA9070-<br>2KA   | 0.37       | 71M        | 0.95              | IE2        |
|                                |                          | FSA                   | 1LE1001-<br>0DA2  | 0.75       | 80M        | 1.67              | IE2        |
|                                |                          | FSA                   | 1LE1001-<br>0DA3  | 1.10       | 80M        | 2.40              | IE2        |

#### Description

#### 2.2 SINAMICS G110M converter

| SINAMICS G110M characteristics |                          |            | Motor characteristics |            |            |                   |            |  |
|--------------------------------|--------------------------|------------|-----------------------|------------|------------|-------------------|------------|--|
| HO power<br>(kW)               | Rated output current (A) | Frame size | Order num-<br>ber     | Power (kW) | Frame size | Rated current (A) | Efficiency |  |
| 1.5                            | 4.10                     | FSA        | 1LA7070-<br>2AA       | 0.37       | 71M        | 0.99              | IE1        |  |
|                                |                          | FSA        | 1LA9070-<br>2KA       | 0.37       | 71M        | 0.95              | IE2        |  |
|                                |                          | FSA        | 1LE1001-<br>0DA2      | 0.75       | 80M        | 1.67              | IE2        |  |
|                                |                          | FSA        | 1LE1001-<br>0DA3      | 1.10       | 80M        | 2.40              | IE2        |  |
|                                |                          | FSA        | 1LE1001-<br>0EA0      | 1.50       | 90S        | 3.15              | IE2        |  |
| 2.2                            | 5.60                     | FSB        | 1LA7070-<br>2AA       | 0.37       | 71M        | 0.99              | IE1        |  |
|                                |                          | FSB        | 1LA9070-<br>2KA       | 0.37       | 71M        | 0.95              | IE2        |  |
|                                |                          | FSB        | 1LE1001-<br>0DA2      | 0.75       | 80M        | 1.67              | IE2        |  |
|                                |                          | FSB        | 1LE1001-<br>0DA3      | 1.10       | 80M        | 2.40              | IE2        |  |
|                                |                          | FSB        | 1LE1001-<br>0EA0      | 1.50       | 90S        | 3.15              | IE2        |  |
|                                |                          | FSB        | 1LE1001-<br>0EA4      | 2.20       | 90L        | 4.50              | IE2        |  |
| 3.0                            | 7.30                     | FSB        | 1LA7070-<br>2AA       | 0.37       | 71M        | 0.99              | IE1        |  |
|                                |                          | FSB        | 1LA9070-<br>2KA       | 0.37       | 71M        | 0.95              | IE2        |  |
|                                |                          | FSB        | 1LE1001-<br>0DA2      | 0.75       | 80M        | 1.67              | IE2        |  |
|                                |                          | FSB        | 1LE1001-<br>0DA3      | 1.10       | 80M        | 2.40              | IE2        |  |
|                                |                          | FSB        | 1LE1001-<br>0EA0      | 1.50       | 90S        | 3.15              | IE2        |  |
|                                |                          | FSB        | 1LE1001-<br>0EA4      | 2.20       | 90L        | 4.50              | IE2        |  |
|                                |                          | FSB        | 1LE1001-<br>1AA4      | 3.00       | 100L       | 6.10              | IE2        |  |
| 4.0                            | 8.80                     | FSB        | 1LA7070-<br>2AA       | 0.37       | 71M        | 0.99              | IE1        |  |
|                                |                          | FSB        | 1LA9070-<br>2KA       | 0.37       | 71M        | 0.95              | IE2        |  |
|                                |                          | FSB        | 1LE1001-<br>0DA2      | 0.75       | 80M        | 1.67              | IE2        |  |
|                                |                          | FSB        | 1LE1001-<br>0DA3      | 1.10       | 80M        | 2.40              | IE2        |  |
|                                |                          | FSB        | 1LE1001-<br>0EA0      | 1.50       | 90S        | 3.15              | IE2        |  |

| SINAMICS G110M characteristics |                          | Motor characteristics |                   |            |            |                   |            |
|--------------------------------|--------------------------|-----------------------|-------------------|------------|------------|-------------------|------------|
| HO power<br>(kW)               | Rated output current (A) | Frame size            | Order num-<br>ber | Power (kW) | Frame size | Rated current (A) | Efficiency |
|                                |                          | FSB                   | 1LE1001-<br>0EA4  | 2.20       | 90L        | 4.50              | IE2        |
|                                |                          | FSB                   | 1LE1001-<br>1AA4  | 3.00       | 100L       | 6.10              | IE2        |
|                                |                          | FSB                   | 1LE1001-<br>1BA2  | 4.0        | 112M       | 7.80              | IE2        |

Table 2-5 4-pole, 400 VAC, 50 Hz motors

| SINAMICS G110M characteristics |                          | Motor characteristics |                   |            |            |                   |            |  |
|--------------------------------|--------------------------|-----------------------|-------------------|------------|------------|-------------------|------------|--|
| HO power<br>(kW)               | Rated output current (A) | Frame size            | Order num-<br>ber | Power (kW) | Frame size | Rated current (A) | Efficiency |  |
| 0.37                           | 1.30                     | FSA                   | 1LA7073-<br>4AB   | 0.37       | 71M        | 1.04              | IE1        |  |
|                                |                          | FSA                   | 1LA9073-<br>4KA   | 0.37       | 71M        | 0.96              | IE2        |  |
| 0.75                           | 2.20                     | FSA                   | 1LA7073-<br>4AB   | 0.37       | 71M        | 1.04              | IE1        |  |
|                                |                          | FSA                   | 1LA9073-<br>4KA   | 0.37       | 71M        | 0.96              | IE2        |  |
|                                |                          | FSA                   | 1LE1001-<br>0DB3  | 0.75       | 80M        | 1.79              | IE2        |  |
| 1.1                            | 3.10                     | FSA                   | 1LA7073-<br>4AB   | 0.37       | 71M        | 1.04              | IE1        |  |
|                                |                          | FSA                   | 1LA9073-<br>4KA   | 0.37       | 71M        | 0.96              | IE2        |  |
|                                |                          | FSA                   | 1LE1001-<br>0DB3  | 0.75       | 80M        | 1.79              | IE2        |  |
|                                |                          | FSA                   | 1LE1001-<br>0EB0  | 1.10       | 90S        | 2.50              | IE2        |  |
| 1.5                            | 4.10                     | FSA                   | 1LA7073-<br>4AB   | 0.37       | 71M        | 1.04              | IE1        |  |
|                                |                          | FSA                   | 1LA9073-<br>4KA   | 0.37       | 71M        | 0.96              | IE2        |  |
|                                |                          | FSA                   | 1LE1001-<br>0DB3  | 0.75       | 80M        | 1.79              | IE2        |  |
|                                |                          | FSA                   | 1LE1001-<br>0EB0  | 1.10       | 90S        | 2.50              | IE2        |  |
|                                |                          | FSA                   | 1LE1001-<br>0EB4  | 1.50       | 90L        | 3.30              | IE2        |  |
| 2.2                            | 5.60                     | FSB                   | 1LA7073-<br>4AB   | 0.37       | 71M        | 1.04              | IE2        |  |
|                                |                          | FSB                   | 1LA9073-<br>4KA   | 0.37       | 71M        | 0.96              | IE2        |  |

#### Description

2.3 General layout SINAMICS G110M system

| SINAMICS G110M characteristics |                                                      | Motor characteristics |                   |            |            |                   |            |  |
|--------------------------------|------------------------------------------------------|-----------------------|-------------------|------------|------------|-------------------|------------|--|
| HO power<br>(kW)               | HO power Rated output Frame size<br>(kW) current (A) |                       | Order num-<br>ber | Power (kW) | Frame size | Rated current (A) | Efficiency |  |
|                                |                                                      | FSB                   | 1LE1001-<br>0DB3  | 0.75       | 80M        | 1.79              | IE2        |  |
|                                |                                                      | FSB                   | 1LE1001-<br>0EB0  | 1.10       | 90S        | 2.50              | IE2        |  |
|                                |                                                      | FSB                   | 1LE1001-<br>0EB4  | 1.50       | 90L        | 3.30              | IE2        |  |
|                                |                                                      | FSB                   | 1LE1001-<br>1AB4  | 2.20       | 100L       | 4.65              | IE2        |  |
| 3.0                            | 7.30                                                 | FSB                   | 1LA7073-<br>4AB   | 0.37       | 71M        | 1.04              | IE1        |  |
|                                |                                                      | FSB                   | 1LA9073-<br>4KA   | 0.37       | 71M        | 0.96              | IE2        |  |
|                                |                                                      | FSB                   | 1LE1001-<br>0DB3  | 0.75       | 80M        | 1.79              | IE2        |  |
|                                |                                                      | FSB                   | 1LE1001-<br>0EB4  | 1.50       | 90L        | 3.30              | IE2        |  |
|                                |                                                      | FSB                   | 1LE1001-<br>1AB4  | 2.20       | 100L       | 4.65              | IE2        |  |
|                                |                                                      | FSB                   | 1LE1001-<br>1AB5  | 3.00       | 100L       | 6.20              | IE2        |  |
| 4.0                            | 8.80                                                 | FSB                   | 1LA7073-<br>4AB   | 0.37       | 71M        | 1.04              | IE1        |  |
|                                |                                                      | FSB                   | 1LA9073-<br>4KA   | 0.37       | 71M        | 0.96              | IE2        |  |
|                                |                                                      | FSB                   | 1LE1001-<br>0DB3  | 0.75       | 80M        | 1.79              | IE2        |  |
|                                |                                                      | FSB                   | 1LE1001-<br>0EB0  | 1.10       | 90S        | 2.50              | IE2        |  |
|                                |                                                      | FSB                   | 1LE1001-<br>0EB4  | 1.50       | 90L        | 3.30              | IE2        |  |
|                                |                                                      | FSB                   | 1LE1001-<br>1AB4  | 2.20       | 100L       | 4.65              | IE2        |  |
|                                |                                                      | FSB                   | 1LE1001-<br>1AB5  | 3.00       | 100L       | 6.20              | IE2        |  |
|                                |                                                      | FSB                   | 1LE1001-<br>1BB2  | 4.00       | 112M       | 8.20              | IE2        |  |

## 2.3 General layout SINAMICS G110M system

#### Introduction

The locations and description of the various interface connections of the CU240M Terminal housing (including the Control Module (CM)) and the PM240M Power Module (PM) are detailed in the figure and table below.

The connections on the terminal housing are delivered with either HAN Q (pluggable) or Glanded connectors depending on the variant that has been ordered.

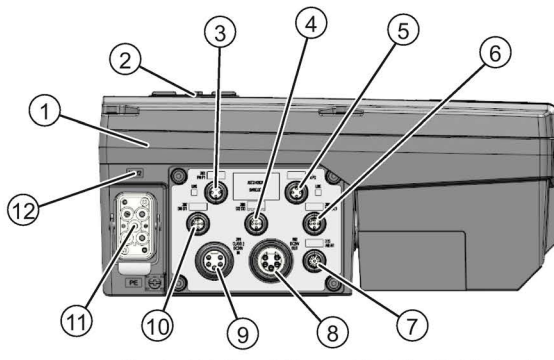

Control Unit and Power Module (right view)

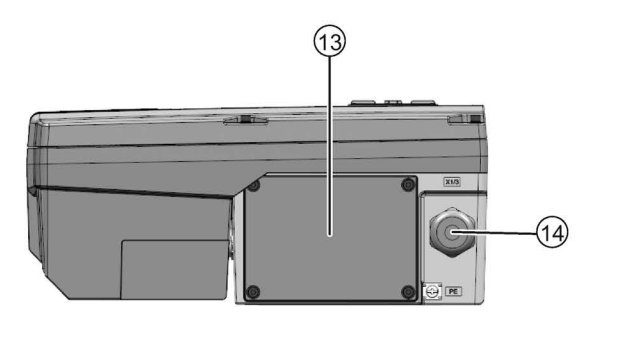

Control Unit and Power Module (left view)

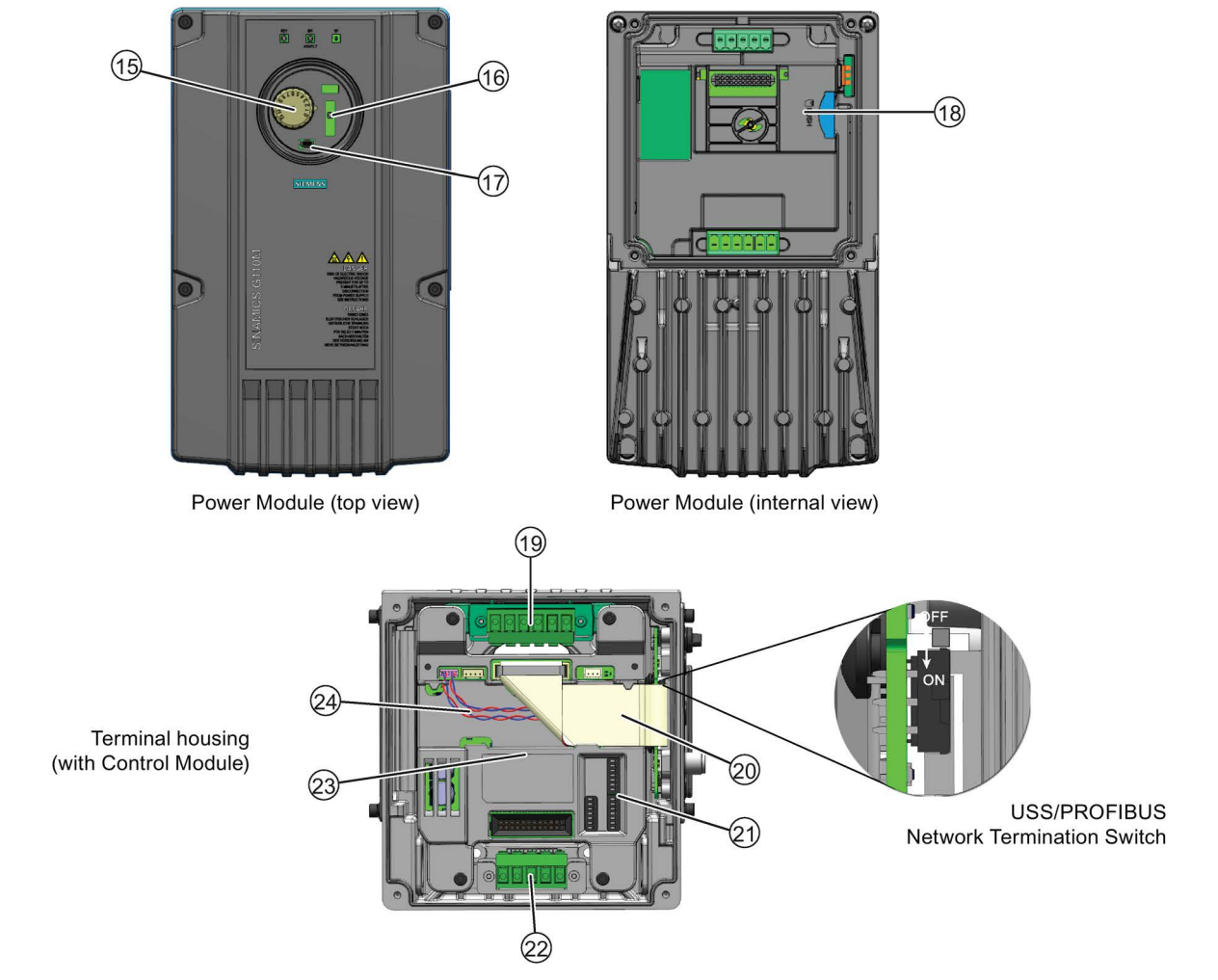

Figure 2-3 General layout of the system

| Item | Description                           | Item | Description                                                                                            |
|------|---------------------------------------|------|----------------------------------------------------------------------------------------------------|
| 1    | Power Module                          | (13) | Blanking plate - to seal the opposite side of the Terminal Housing from which the CPI has been fitted. |
| 2    | Interface cover                       | (14) | Cable gland or HANQ connections for left-side mounting<br>or daisy chaining the mains supply           |
| 3    | Communications port 1                 | (15) | Potentiometer                                                                                          |
| 4    | Digital input 2 and digital input 3   | (16) | Optical I/O connection                                                                                 |
| 5    | Communications port 2                 | 17   | Mini USB connection                                                                                    |
| 6    | Digital output 0 and digital output 1 | (18) | Memory card reader                                                                                     |
| 7    | Analog input 0 and analog input 1     | (19) | Braking resistor & motor connection terminals                                                          |
| 8    | External 24 Vdc OUT                   | 20   | Communications & Power Interface (CPI) interface ribbon cable                                          |
| 9    | External 24 Vdc IN                    | 21   | PROFIBUS/USS address and commissioning DIP switches 1 and 2                                            |
| 10   | Digital input 0 and digital input 1   | 22   | EM Brake & mains supply connection terminals                                                           |
| (11) | Mains supply connection               | 23   | Control Module (CM)                                                                                    |
| (12) | Terminal housing                      | 24   | PROFIBUS/PROFINET/USS communications cable                                                             |

#### Table 2-6 Description and location of interfaces

## Installation

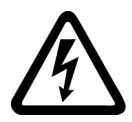

#### 

## Operation with ungrounded (IT) mains supplies can produce extremely dangerous conditions

The converter must always be grounded. If the converter is not grounded correctly, extremely dangerous conditions may arise within the inverter which could prove potentially fatal.

The converter can only be used on TT and TN mains supplies.

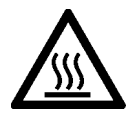

## 

#### Risk of burns and fire due to high temperatures

During operation and for a short time after switching the converter off, the surfaces reach temperatures that can inflict burns or start fires!

Before attempting to touch the surfaces of the converter, ensure that enough time is given to allow the converter to cool down to a safe temperature to avoid personal injury.

Remove any flammable materials from around the converter to reduce the risk of fire.

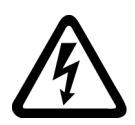

#### 

#### Direct current on the PE conductor

This product can cause a direct current on the PE conductor.

If the wrong type of protection device is used, then the expected protection by such a device could fail to provide the expected protection.

If a residual current device (RCD) is used to provide protection in case of direct or indirect contact, **only a type B RCD** may be used on the power supply side of this product.

## 

#### Converter must not be used as a step or ledge

The converter has not been designed to support a substantial weight and therefore must not be used as a step or a ledge.

Should substantial weight be placed on the system it could result in severe damage to the equipment which could adversely affect the application and any persons coming in contact with the system.

3.1 Mechanical Installation

## 3.1 Mechanical Installation

### 3.1.1 Dimensions of converters and motors

#### Dimensions of the system

The converter has two frame sizes. Frame size A (FSA) and Frame size B (FSB), the dimensions of each frame size is given in the figure and table below.

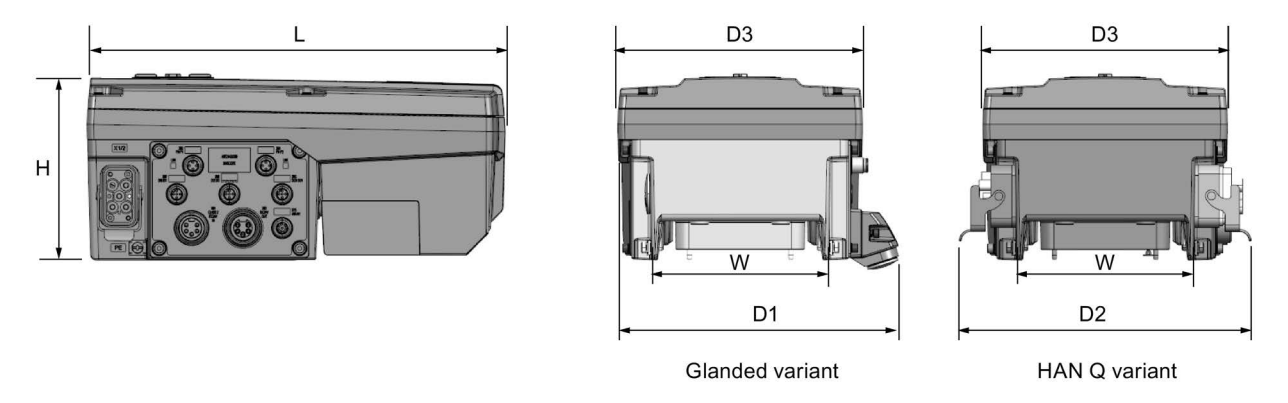

Figure 3-1 Dimensions of the converter

| Table 3- 1 | Converter dimensions |
|------------|----------------------|
|------------|----------------------|

| Frame size | H<br>(mm) | L<br>(mm) | D1<br>(mm) | D2<br>(mm) | D3<br>(mm) | W (mm)<br>without glands |
|------------|-----------|-----------|------------|------------|------------|--------------------------|
| A          | 135       | 270       | 208        | 216        | 161        | 132                      |
| В          | 135       | 309       | 208        | 216        | 181        | 132                      |

#### Terminal housing dimensions and fixing points

The terminal housing of the G110M system replaces the existing terminal housing on the connected motor. There are three different types of the terminal housings and they are shown in the following figure. All three terminal housings have the same external dimensions:

- Height: 92 mm.
- Width: 161 mm
- Depth: 171 mm

Please note that the fixing points (for securing the terminal housing to the motor) are indicated in RED. The FS 80/90 terminal housing has six fixing points, two of which are marked in GREEN and indicated by the ground symbol. These fixing points provide the correct earthing between the terminal housing and the motor and MUST be used.

All fixing bolts for the terminal housing are supplied with each terminal housing.

3.1 Mechanical Installation

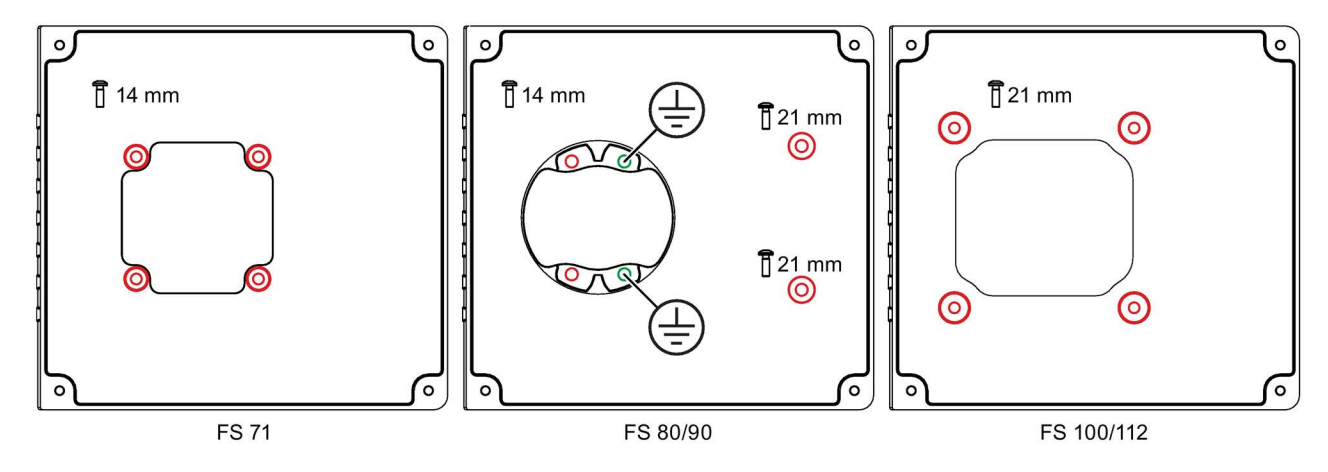

Figure 3-2 Terminal housing dimensions

#### Motor dimensions

There are a large number of motors associated with the G110M system, with each motor being uniquely configured for the user requirements.

To ensure that the correct motor is selected the following sources of information should be consulted:

- The relevant system catalog, for example the SINAMICS G120 catalog.
- The relevant motor catalog.
- The Siemens "Configurator" online software application for dimensioning motors (Siemens motor configurator (<u>https://eb.automation.siemens.com/goos/catalog/Pages/ProductData.aspx?catalogRegion=WW&language=en&nodeid=10028832&tree=CatalogTree&regionUrl=%2F&autoopen=false&activetab=product#topAnch&activetab=config&))
  </u>

The "Configurator" tool allows the user to precisely configure a motor with all the accessories and options that are required, then generate dimensional data, including 2D and 3D CAD models, which can be downloaded to the users local system.

The figure below shows an example of the type of data available.

3.1 Mechanical Installation

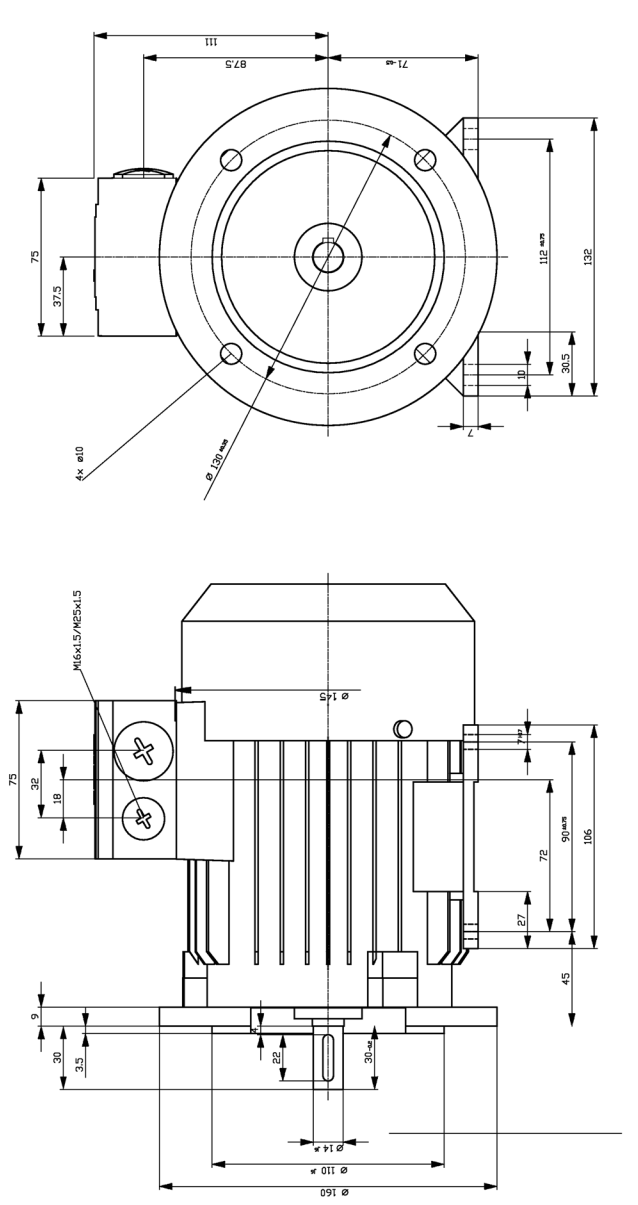

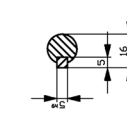

Figure 3-3 Example of the data available from the Sizer program

#### Mounting orientation

The G110M system has been designed to operate in any orientation depending on the motor mounting configuration.

## 3.2 System Installation

#### 3.2.1 Installation Procedures

#### Overview

The SINAMICS G110M is generally delivered as a complete system, which comprises a Power Module, a terminal housing (which includes the Control Module) and a motor/geared motor. If the system is delivered as a complete system, then it is delivered totally assembled and all that is required is the external wiring of the system.

It is also possible that the SINAMICS G110M system is delivered as separate components, which will require the system to be fitted together before installation and commissioning can take place.

3.2 System Installation

To perform the complete assembly of the system, the procedures in the following sections should be performed.

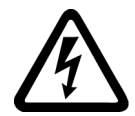

## <u>/!</u>\_DANGER

#### Risk of electrical shock

When the converter and motor are powered-up, high voltages are present in the electrical components of the system, any contact with these components could result in severe personal injury or death.

During the installation procedure, the mains supply and external power sources should not be applied to the system.

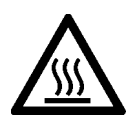

## 

Potential damage to the Control and Power Interface (CPI) by the internal braking resistor

The internal braking resistor, when used, generates a large amount of heat. This heat has the potential to overheat the electrical components of the CPI.

The internal braking resistor must be fitted on the opposite side of the terminal housing from the CPI.

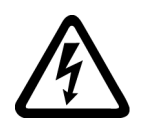

## 

Risk of damage to wiring/cables in the Communications and Power Interface (CPI)

The terminal housing has two sets of terminals which are supported on two posts. The terminals are secured when the Control Module (CM) is screwed into place.

If any cables or wires are routed behind the terminal posts, the downward pressure from the terminal post clamps has the potential to damage any wire or cable routed behind the terminal support posts.

Do not route any cables or wires behind the terminal posts.

## 

#### Converter must not be used as a step or ledge

The converter has not been designed to support a substantial weight and therefore must not be used as a step or a ledge.

Should substantial weight be placed on the system it could result in severe damage to the equipment which could adversely affect the application and any persons coming into contact with the system.

#### Note

#### **Diagrams and illustrations**

In some of the diagrams and illustrations throughout this section, the colour of components or cables have been selected to make them more visible and do not necessarily reflect the real colour of the component or cable. In some illustrations, components have been removed to enhance the clarity of what is being described.

#### Note

#### Use only Non-Drive End (NDE) motor configurations

The SINAMICS G110M has been designed to be used in conjunction with NDE motors. Do not use standard motor terminal box mountings with the SINAMICS G110M systems.

#### **Disassembly procedure**

When the SINAMICS G110M is delivered as separate components, the terminal housing must be fitted to the motor. To accomplish this task it is necessary to disassemble the terminal housing to gain access to the motor mounting fixtures in the base of the terminal housing.

To disassemble the terminal housing, the following procedure should be performed.

#### 1. Remove the Communications & Power Interface (CPI)

- 1. Remove the CPI ribbon cable from the Control Module.
- 2. Unscrew the four screws holding the CPI in place on the terminal housing.

#### Notes:

- The CPI ribbon cable is permanently attached to the CPI board and therefore no attempt should be made to remove it from the CPI board.
- The seal on the terminal housing behind the CPI is a moulded seal and no attempt to remove them from the terminal housing should be made, as this would permanently damage the seal and significantly reduce the IP rating of the terminal housing.

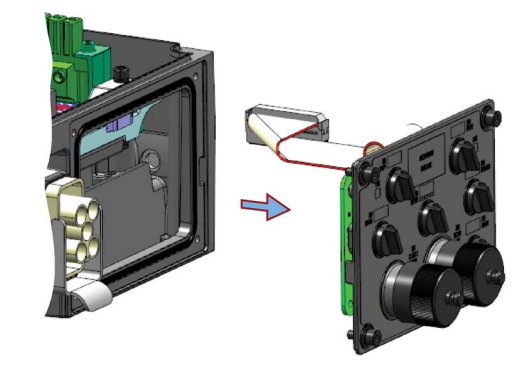

#### 2. Remove the blanking plate

- 1. Unscrew the four screws holding the blanking plate in place on the terminal housing.
- 2. Do not try and remove the seal on the terminal housing.

#### Note:

The seal on the terminal housing behind the blanking plate is a moulded seal and no attempt to remove them from the Terminal Housing should be made, as this would permanently damage the seal and significantly reduce the IP rating of the terminal housing.

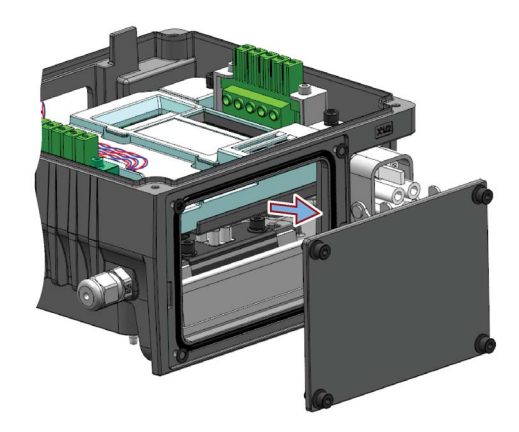

3.2 System Installation

#### 3. Remove the Control Module

- 1. Unscrew the four self-retaining screws that secure the Control Module in place.
- 2. Carefully lift the Control Module out of the terminal housing.

#### Note:

The screws that secure the Control Module in place are self-retaining screws and cannot be fully removed from the Control Module casing.

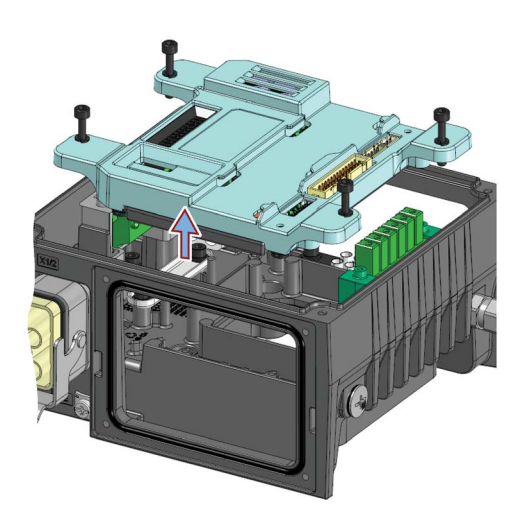

#### 4. Remove the internal braking resistor

- 1. Remove the internal resistor holding clamp.
- 2. Disconnect the brake resistor wires from the motor terminals (R2 and R1).
- 3. Slide the internal braking resistor out from the terminal housing.

#### Note:

- The internal braking resistor is an optional extra and may not be fitted to the terminal housing.
- The internal braking resistor must not be fitted on the same side as the CPI.

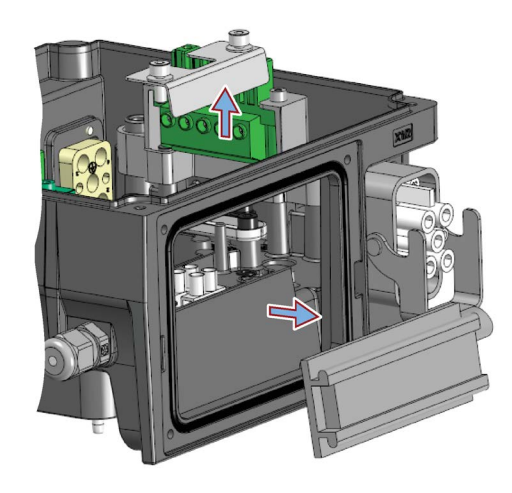

#### 5. Remove the terminal housing terminal connectors

- 1. Remove the mains terminals connector
- 2. Remove the motor terminals connector

#### Notes:

- The terminal connectors are removed to allow easy access to the earthing posts located underneath the individual terminals.
- There are no screws holding down the connectors they are secured and held in place when the Control Module is fitted.

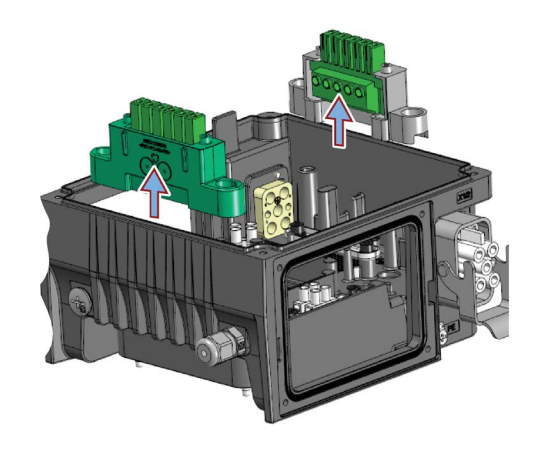

#### Installation procedure

Having dismantled the SINAMICS G110M Terminal Housing, the following procedure should be performed to complete the installation of the whole system.

#### 1. Star and Delta Configuration

Configure the motor terminals for either star or delta configuration depending upon the voltage requirement of the application and the mains input voltage.

#### 2. Fit the earth cable to the motor

- 1. Secure the earth cable to the motor terminal box.
- 2. Ensure that the cable is facing in the correct direction to allow connection to the earthing post on the terminal housing.

#### Note:

- The earthing cable is supplied with the terminal housing.
- On the FS80/90 terminal housings there are two additional fixing points which are the earthing points between the terminal housing and the motor. These earthing points must be used and therefore, the earthing cable does not need to be fitted.
- If the SINAMICS G110M is ordered as a complete system, then all mechanical and electrical installation is completed in the factory prior to delivery.

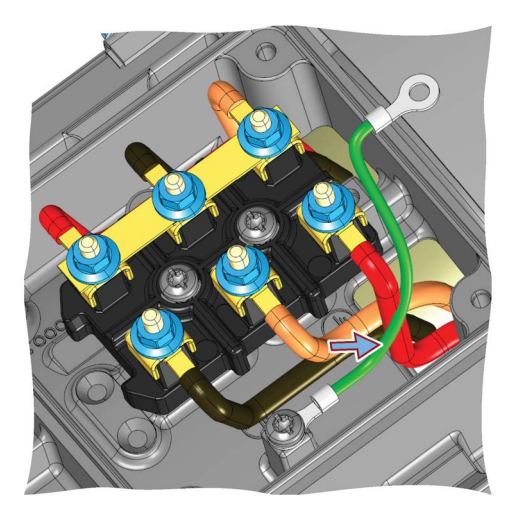

3.2 System Installation

#### 3. Fitting the terminal housing to the motor

- 1. Remove the existing motor terminal housing (the terminal housing will become the motor terminal housing).
- 2. Align the terminal housing with the motor terminal housing.
- 3. Secure the terminal housing to the motor terminal housing.

#### Notes:

- Ensure that the terminal housing is fitted to the motor with the Power Module heatsink is over the non-drive end of the motor.
- There are three different terminal housings, please ensure you have the correct terminal housing configuration for the motor to which it is to be fitted.
- All the required fixing bolts are supplied in the packaging with the product.
- On the FS80/90 terminal housings there are two additional fixing points which are the earthing points between the terminal housing and the motor. These earthing points must be used and therefore, the earthing cable does not need to be fitted.
- The FS80/90 terminal housings cannot be fitted directly over the terminal block of the motor the terminal block of the motor must be removed from the motor, then the terminal housing is fitted to the motor and then the motor terminal block is fitted back onto the motor.
- For the exact dimensions and fixing points of the terminal housing, please refer to Dimensions of converters and motors (Page 28).
- The tightening torques for fitting the terminal housing to the motor terminal box are contained in the Operating Instructions for the motor. For further information, please refer to the following document: LA/LE motors for mounting on SIMOGEAR gearboxes (http://support.automation.siemens.com/WW/view/en/60666508).
- If the SINAMICS G110M is ordered as a complete system, then all mechanical and electrical installation is completed in the factory prior to delivery.

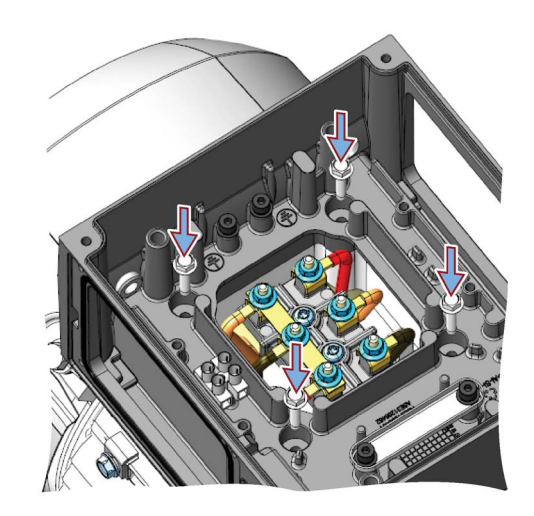
37

# 4. Connect the motor earth cable to the terminal housing

- 1. Feed the motor earth cable through the terminal housing.
- 2. Secure the motor earth cable to the terminal housing earthing post (1.5 Nm).

# 5. Connect the terminal housing motor terminals to the motor

- 1. Connect the U, V and W terminals of the terminal housing to U1, V1 and W1 terminals of the motor.
- 2. Ensure that the cables are routed as to not obstruct access to other components of the system.

#### Note:

- The motor terminals on the terminal housing are delivered prewired at the correct length for easy fitting.
- The mains supply and motor terminals have a maximum torque of 0.8 Nm.

# 6. Connect the EM brake cables

- 1. Feed the external EM brake cable through the EM brake cable gland.
- 2. Connect the external EM brake cable to the EM brake terminal block.
- Ensure that the plastic insulation sleeve is fitted correctly to the EM brake terminal block (which is part of the accessories supplied with the product).
- 4. Tighten the cable gland to secure the cable in place.

### Notes:

- Only a 180 Vdc EM brake can be used.
- If a brake is not used the cable entry must be sealed with a blanking plug to ensure the IP65 rating of the system is maintained.

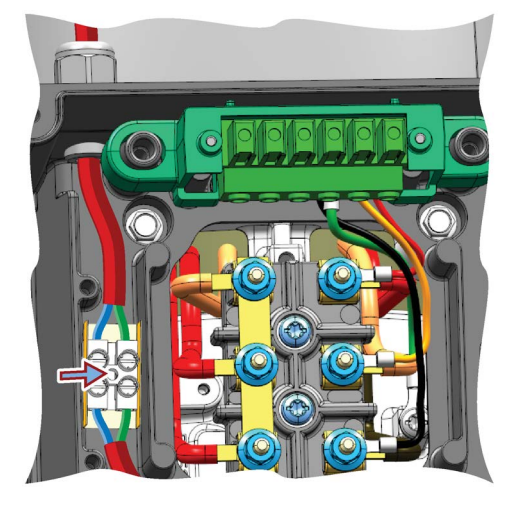

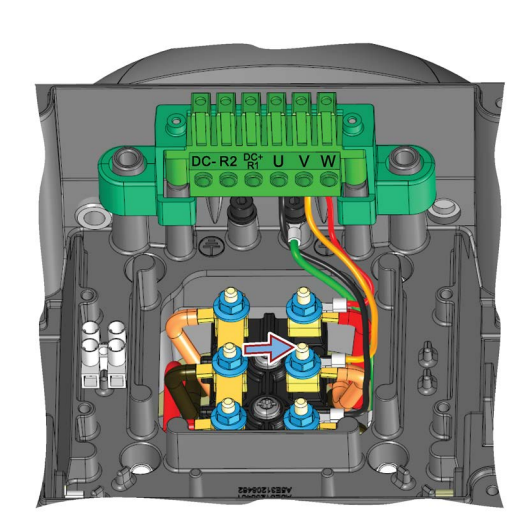

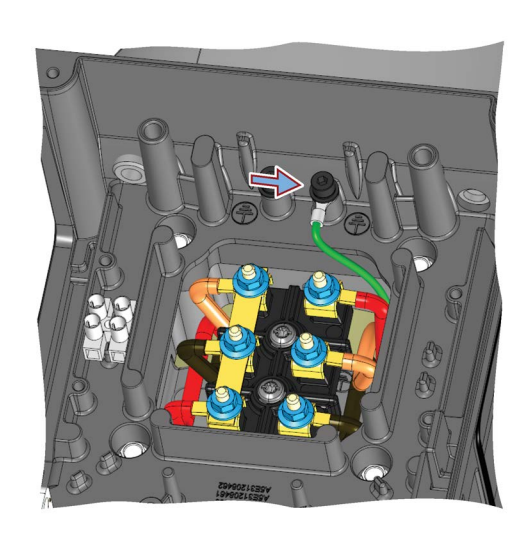

#### Connect the EM brake cables to the EM brake terminals

- 1. Connect the EM brake cables to the EM brake terminal block.
- 2. Connect the EM brake cables to the EMB+ and EMB- terminals on the terminal block.

#### Notes:

- Ensure that the cable is routed under the cable clamp.
- The terminals can accept cable to a maximum size of 4 mm<sup>2</sup>.
- The EM brake is an optional extra which is ordered separately.

#### 7. Connect the motor temperature sensor

- 1. Connect the motor temperature sensor cables to the temperature sensor terminal block.
- Ensure that the cable is clear of any obstructions and does not restrict access to other cables and connectors within the terminal housing.

### Connect the motor temperature sensor (second part)

- 1. Connect the second part of the motor temperature sensor cable to the temperature sensor terminal block.
- The connector on the second part of the motor temperature sensor is plugged into the Communications and Power Interface (CPI).

#### Notes:

- The motor temperature sensor terminal block has a diameter of 2.79 mm.
- The final connection of the temperature sensor cannot be completed until the CPI has been fitted. This will be done after the CPI is fitted, as shown later in this procedure.

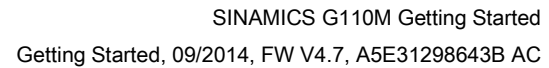

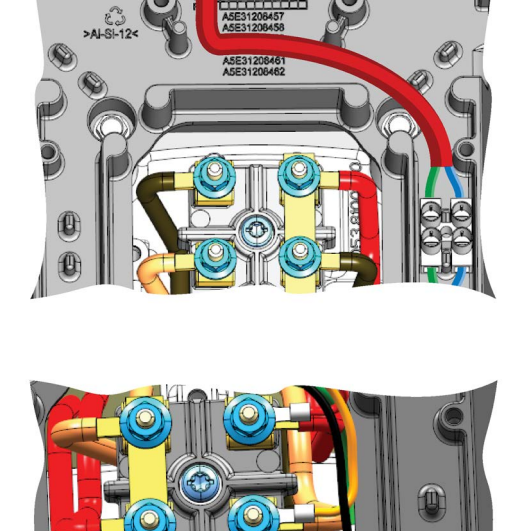

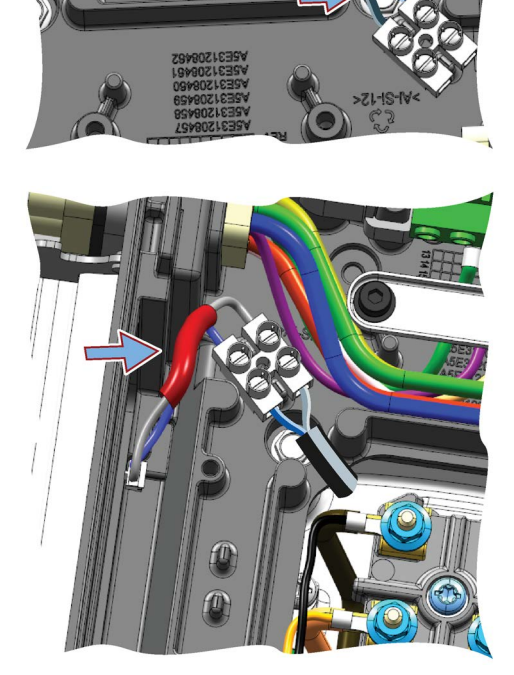

# 8. Connecting the mains earth cable (HANQ variant)

- 1. Connect the HANQ earth connection to the earthing post of the terminal housing.
- 2. Tighten the earthing post screw to 1.5 Nm.

# Note:

If the SINAMICS G110M is ordered as a complete system, then all mechanical and electrical installation is completed in the factory prior to delivery.

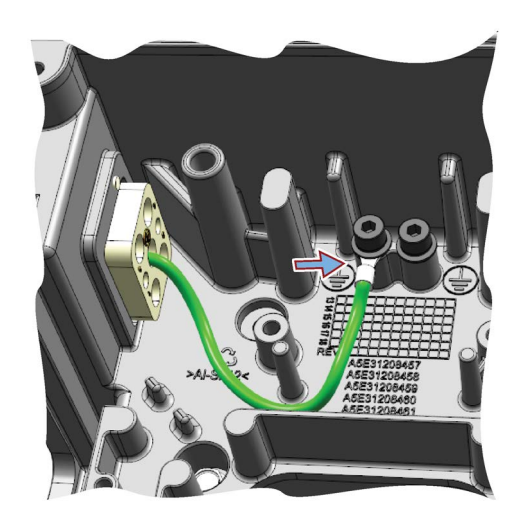

# 9. Connecting the mains cables (HANQ variant)

- 1. Ensure that the cable clamp has been removed.
- Connect the HANQ L1, L2 and L3 connections to the L1, L2 and L3 connections on the mains connector.
- 3. When the connections are completed, replace the cable clamp over the cables (ensuring that the cable clamp is the correct way round).

# Note:

Tightening torque of the mains terminals are a maximum of 0.8 Nm.

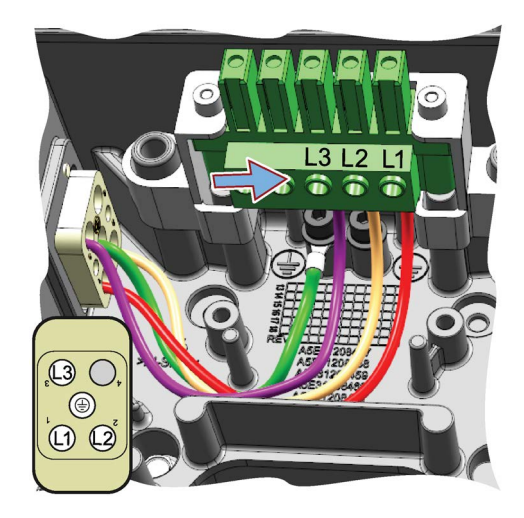

3.2 System Installation

### 10. Connecting the power-through cables (HANQ variant)

To allow the power provided to one system to supply the power to another system in a daisy-chain, the input power is routed directly from the mains input HANQ connector to the mains output connector in the same terminal housing.

- 1. Connect the Earth connection from the input HANQ connector to the output HANQ connector.
- 2. Connect the L1 connection from the input HANQ connector to the output HANQ connector.
- Connect the L2 connection from the input HANQ connector to the output HANQ connector.
- Connect the L3 connection from the input HANQ connector to the output HANQ connector.

#### Note:

The power-through cables are provided with the terminal housing and are the correct size and dimensions to allow the power-through connections to be made easily.

#### 11. Connecting the power-through cables (Glanded variant)

In the glanded variant the power-through connections use a different methodology.

The terminal housing terminals L1, L2 and L3 require two cables to be fitted to each terminal - this makes the maximum cable cross-section 2.5 mm<sup>2</sup>. The input and output cables are connected to the terminals through a twin ferrule connector, as shown in the callout in the figure on the right. The twin ferrules are available from Phoenix Connector under order number: 3200836.

- 1. Connect the Input cables to the L1, L2 and L3 terminals of the terminal housing.
- 2. Connect the Input earth cable to the first earthing post of the terminal housing.
- 3. Connect the L1, L2 and L3 terminals of the terminal housing to the output cable through the cable gland.

#### Note:

On the glanded variant no pre-cut cables are provided.

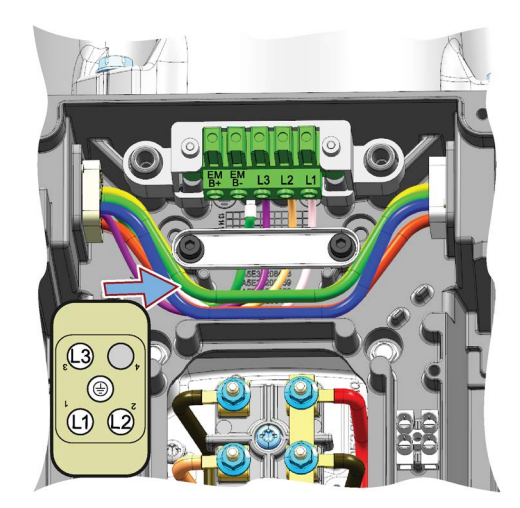

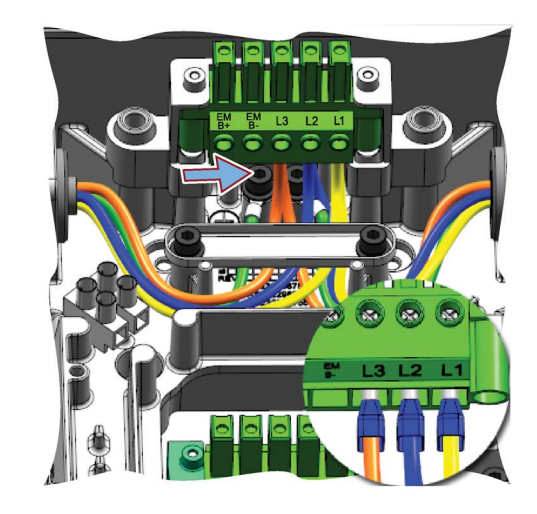

#### 12. Fitting the internal braking resistor

The internal braking resistor is an optional extra and is fitted into the terminal housing.

- 1. Slide the internal braking resistor into place on the opposite side to which the CPI will be fitted.
- 2. Fit the internal braking resistor securing bracket.
- 3. Secure the bracket in place using the two screws to a tightening torque of 1.5 Nm.
- 4. Connect the internal braking resistor cables to the R2 and R1 terminals of the terminal housing motor terminals.

#### Note:

The internal braking resistor can be fitted on the left or right side of the terminal housing, but must always be fitted on the opposite side of the terminal housing from Communications and Power Interface (CPI).

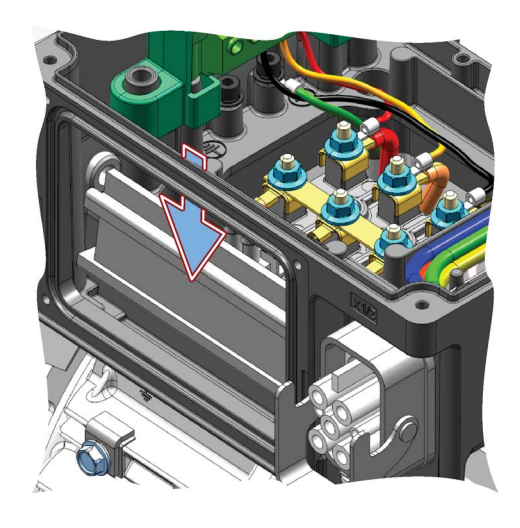

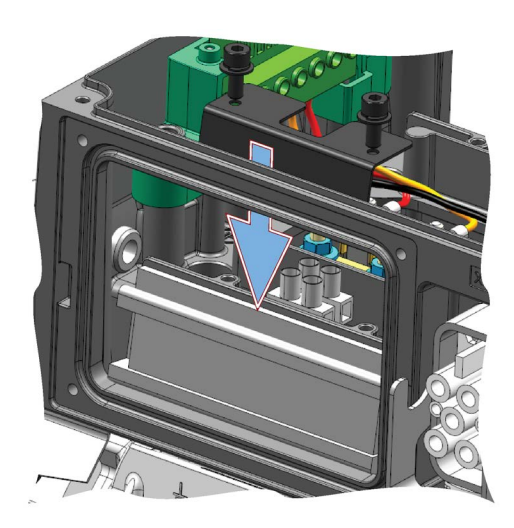

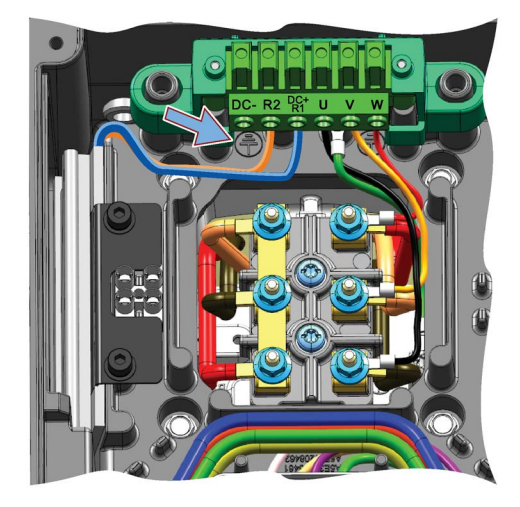

3.2 System Installation

#### 13. Fitting the blanking plate

- 1. Using the four screws, fit the blank plate to the side of the terminal housing.
- 2. Ensure that no cables or components are trapped between the blanking plate and the terminal housing seal, as this would adversely affect the IP rating of the terminal housing.

#### Note:

Screws tightening torque: 1.5 Nm.

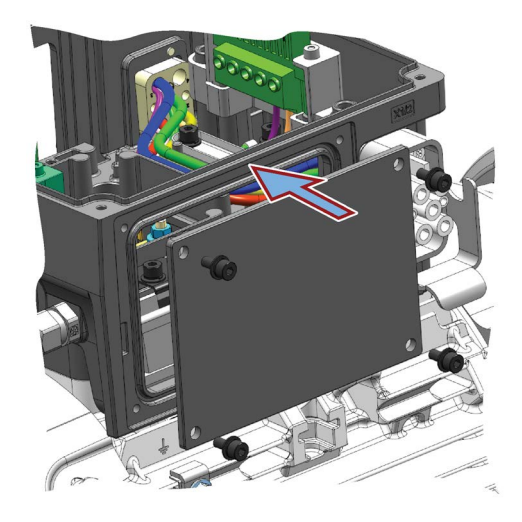

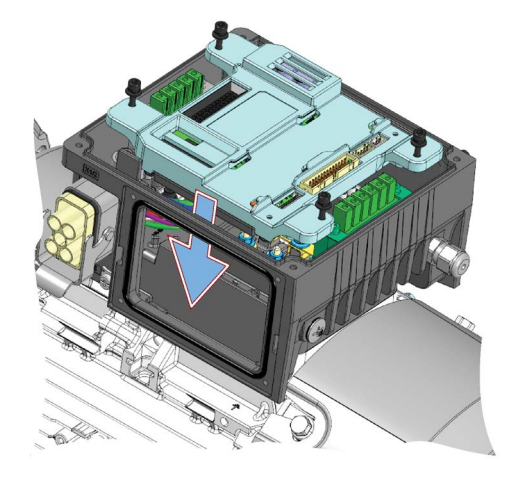

## 14. Fitting the Control Module

- 1. Ensuring that no wiring is trapped by the Control Module, place the module on the four supporting posts of the terminal housing.
- 2. Using the four screws (self-retaining), secure the Control Module into place.

#### Note:

Screws tightening torque: 1.5 Nm.

### 15. Fitting the Communications and Power Interface (CPI)

- 1. Using the four screws, fit the blank plate to the side of the terminal housing.
- 2. Ensure that no cables or components are trapped between the CPI and the terminal housing seal, as this would adversely affect the IP rating of the terminal housing.

#### Notes:

- Screws tightening torque: 1.5 Nm.
- The Communications and Power Interface (CPI) can be fitted on the left or right side of the terminal housing, but must always be fitted on the opposite side of the terminal housing from the internal braking resistor.

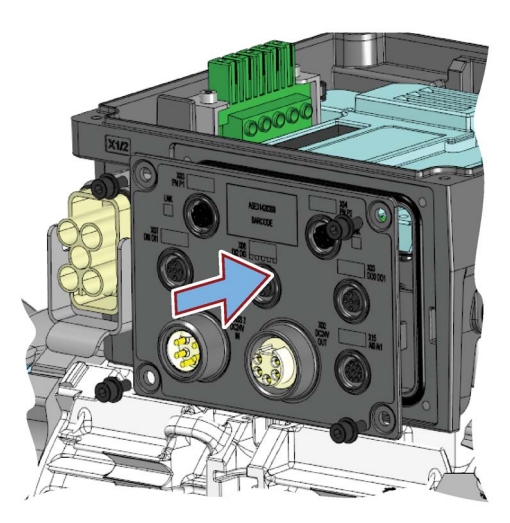

## 16. Final connection and adjustments

- 1. Connect the temperature sensor connector into the connector at the top edge of the CPI.
- 2. Connect the small communications connector into the connector at the top of the CPI.
- 3. Connect the large communications connector into the connector on the top of the Control Module.
- 4. Connect the CPI ribbon cable to the connector on the top of the Control Module.
- 5. Configure the DIP switches to the requirements of the application (see Step 17 below).

### Note:

The PROFIBUS/PROFINET communications cable is not pre-fitted to the Control Module, it is part of the accessories supplied in the product packaging.

# 17. PROFIBUS / USS address and basic commissioning DIP-switches

There are three sets of DIP-switches that allow the user to configure the network device address and perform a basic commissioning of the system.

For further information, please see Basic Commissioning with DIP switches (Page 70)

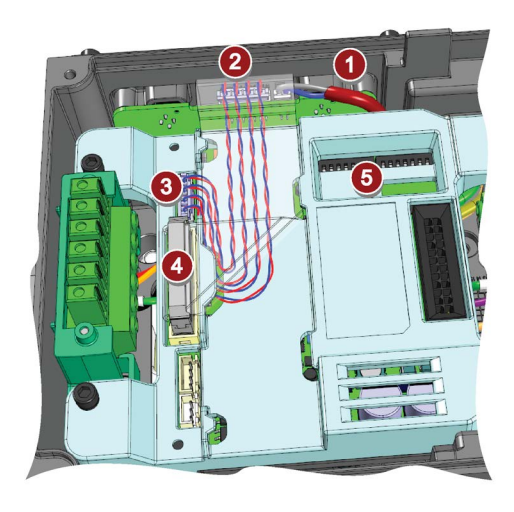

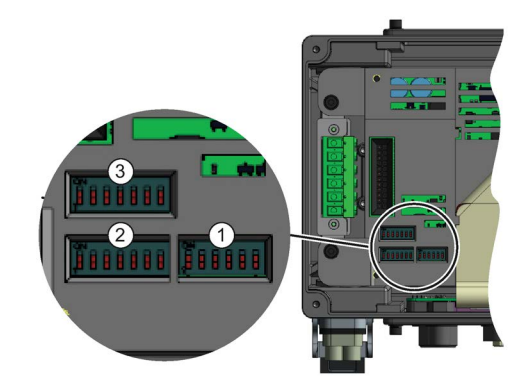

#### 18. PROFIBUS / USS network termination switch

When using the PROFIBUS or USS communications protocols, the last converter on the network must have the network termination switch in the ON position.

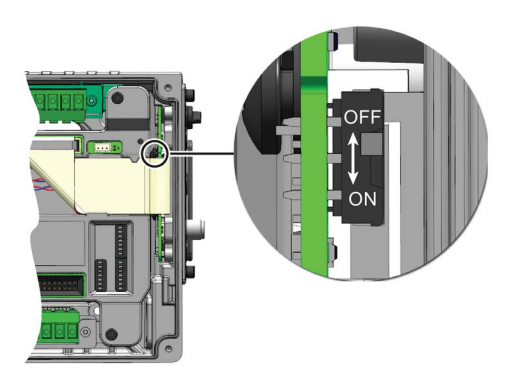

3.2 System Installation

#### 19. Fit memory card into the Power Module

To allow parameter settings to be stored or copied to the converter, the memory card must be fitted into the memory card reader.

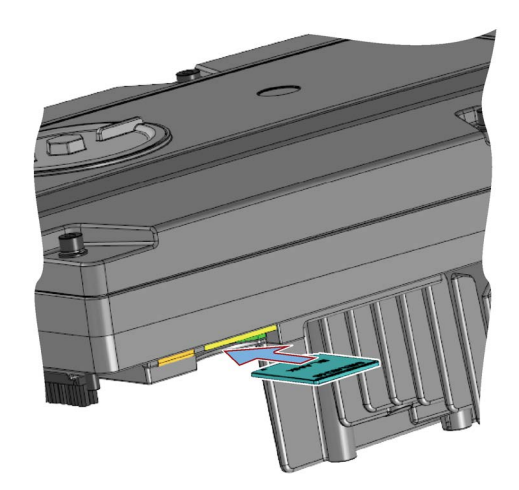

#### 20. Fit Power Module onto the terminal housing

The Power Module is fitted on top of the terminal housing and screwed in place with the four self-retaining screws.

#### Note:

Screws tightening torque: 2.0 Nm.

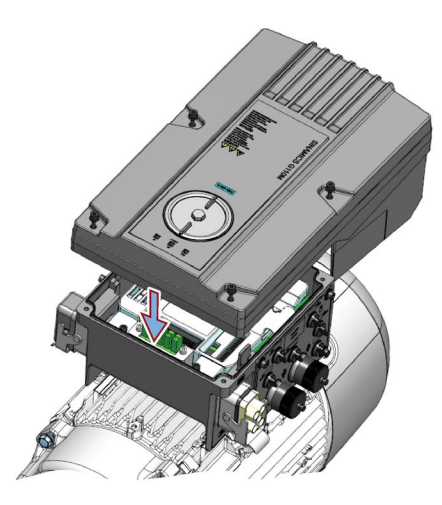

#### 21. Connecting the 24 V external supply (glanded variant)

- 1. Feed the two 4-core cables through the cable glands.
- Connect each 4-core cable to the DC 24 V input and the DC 24 V output.
- 3. Secure the cable cover to the CPI using the two screws.
- 4. Tighten the cable glands to secure the cables in place.

#### Notes:

- The terminals for the 24 V external supply both input and output are as follows:
  - 1 = +24V unswitched
  - 2 = 0V unswitched
  - 3 = +24V switched
  - 4 = 0V switched
- Screws tightening torque: 1.5 Nm.
- The cable glands have a diameter of 20 mm
- Wiring dimensions:
  - 0.25 ... 2.5 mm<sup>2</sup> without isolated cable ends (ferrels).
  - 0.25 ... 1.5 mm<sup>2</sup> with isolated cable ends (ferrels).

#### Note

#### Unswitched and switched power supply

The unswitched 24 V power supply (also known as non-switched) on X1.2 and X1.4 provides power to the general electronics of the Control Unit. The switched 24 V power supply on X1.1 and X1.5 supplies power for the two digital outputs (DI0 and DI1). For a complete explanation of the unswitched and switched 24 V supplies and their limitations, please read the FAQ at the following link:

Unswitched and switched 24 V supply (http://support.automation.siemens.com/WW/view/en/26986267)

After the system installation has been completed, the external electrical connections can be performed. See Connection and cables (Page 53)

### 3.2.2 Grounding the terminal housing

#### Grounding the terminal housing

To ensure that the Inverter is properly grounded and protected, an earthing cable **MUST** be fitted to the terminal housing of the G110M system.

- Connect the PE terminal on the left-hand side of the inverter to appropriate grounding point of the installation.
- Use a short wire connection.

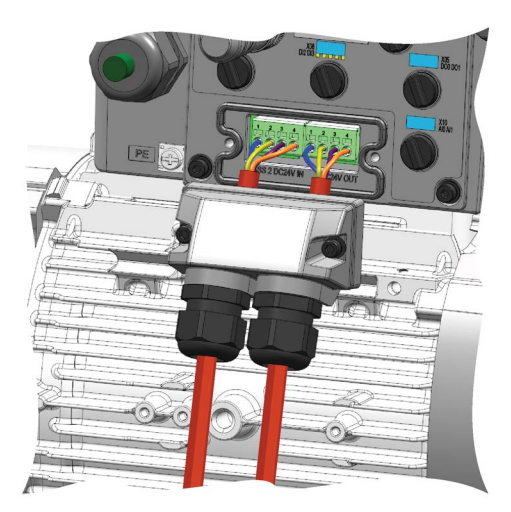

3.2 System Installation

- Clean the connection to the steel construction from paint or dirt.
- Use a ring clamp to terminate the cable to ensure a good physical connection which is resistant to accidental disconnection.

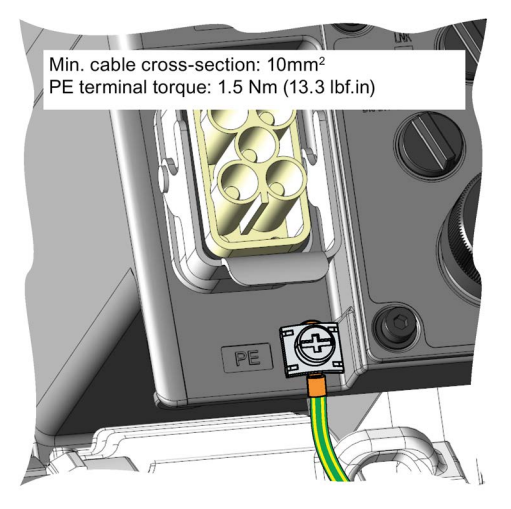

Figure 3-4 Terminal housing PE terminal

# 3.2.3 Installing the 24V power supply

# Introduction

The optional 24V PSU allows the user to draw the necessary 24V to power the internal electronic of the Control Module direct from the converters DC link voltage. This has the advantage that no external cabling is required and therefore, only a 3-phase mains supply cable is required.

The following electronics are powered by the optional 24V PSU:

- Internal circuits in the Control Module (CM).
- Low voltage components in the Power Module (PM).
- All input and output, for example the digital outputs on the Communications and Power Interface (CPI).

At the base of the 24V PSU housing is a cable gland opening (which is sealed with a blanking plug) which provides and entry point for the cables from an external braking resistor.

The optional 24V PSU can be ordered using the following order number:

6SL3555-0PV00-0AA0

A brief description of the layout and the connections of the 24V PSU are given in the following figure.

 Faternal braking resistor cable entry

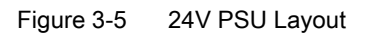

# Restrictions

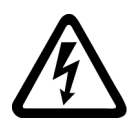

# 

### **Risk of electrical shock**

The DC link within the Power Module (PM) carries high voltages which has the potential to cause severe personal injury.

Before performing any installation work on the system, it is essential that all power supplies to the system are disconnected.

After the power supplies have been disconnected from the system, it is necessary to wait for at least five minutes before accessing any electrical connections of the system, this allows time for the high voltage capacitors within the system to completely discharge.

The following restrictions should be observed when installing the 24V PSU:

- If an external braking resistor is not used, the cable gland opening must be sealed with a blanking plug to maintain the IP rating of the system.
- When using the 24V PSU there is no longer any isolation between the 24V PSU and the digital outputs of the system.
- Since the 24V PSU utilizes the DC link voltage to provide the 24V supply to the Control Module, when the mains supply is disconnected, all power will be lost to the Control Module.

3.2 System Installation

# Installation

- 1. Disconnected all power supplies to the system and wait 5 minutes.
- 2. Remove the Power Module (PM).
- 3. Remove the blank plate from the side of the terminal housing.
- 4. Remove the Control Module (CM).
- 5. Fit the 24V PSU to the side of the terminal housing, ensuring that no cables or wiring are trapped between the 24V PSU and the terminal housing. Tightening torque: 1.5 Nm.
- 6. Connect the input cable to the DC link terminals in the terminal housing (black to DC- and red to DC+).
- 7. The 4-way 24V cable is routed underneath and then over the top of the CM.
- 8. Fit the 4-way connector as shown in the illustration below.
- 9. Fit the CM back into place ensuring that it securely fastened into place.
- 10.Replace the PM.
- 11.Fit blanking cap to the 7/8th connector.
- 12. Power can now be restored to the system.

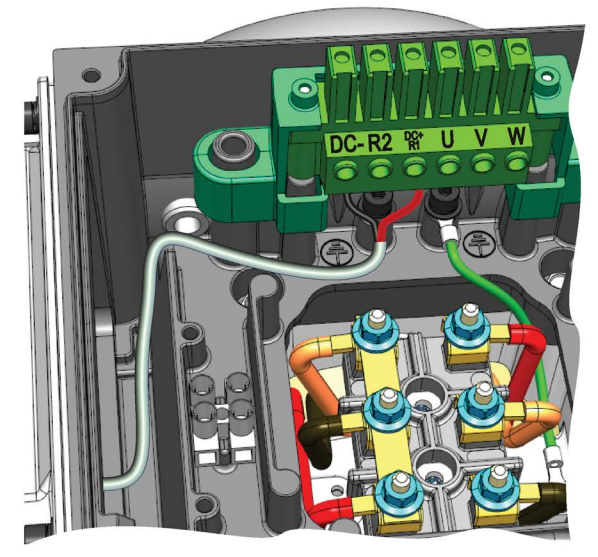

Fitting the DC+ and DC- inputs to the terminals

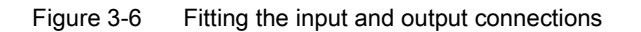

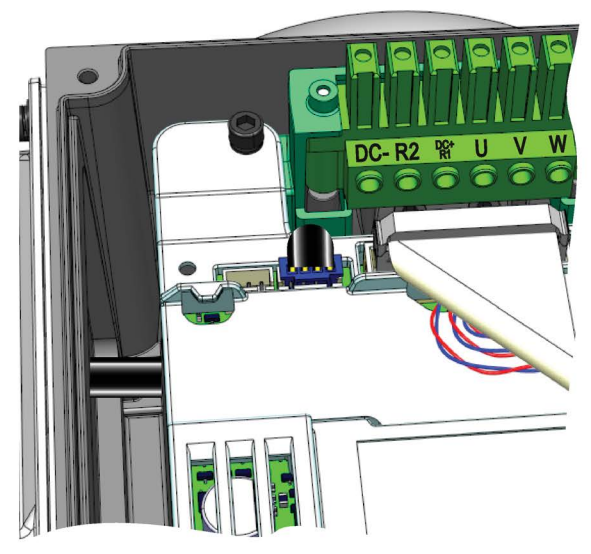

Fitting the 24 V cable to the Control Module

# 3.3 Electrical Installation

# 3.3.1 SINAMICS G110M Electrical data

# Power Module specifications - 3AC 380 V (-10%) ... 480 V (+10%)

| Product    | Frame size | Rated output |     | НО                   |                     | Fuse |          |
|------------|------------|--------------|-----|----------------------|---------------------|------|----------|
|            |            |              |     | Rated output current | Rated input current |      | 3NA3     |
| 6SL3517    |            | kW           | hp  | Α                    | Α                   | Α    | Туре     |
| 1BE11-3AM0 | А          | 0.37         | 0.5 | 1.3                  | 1.3                 | 10   | 803<br>- |
| 1BE12-3AM0 | А          | 0.75         | 1.0 | 2.2                  | 2.0                 | 10   | 803<br>- |
| 1BE13-3AM0 | А          | 1.1          | 1.5 | 3.1                  | 2.8                 | 10   | 803<br>- |
| 1BE14-3AM0 | A          | 1.5          | 2.0 | 4.1                  | 3.6                 | 10   | 803<br>- |
| 1BE16-3AM0 | В          | 2.2          | 3.0 | 5.6                  | 5.3                 | 20   | 807<br>- |
| 1BE17-7AM0 | В          | 3.0          | 4.0 | 7.3                  | 6.9                 | 20   | 807<br>- |
| 1BE21-0AM0 | В          | 4.0          | 5.0 | 8.8                  | 8.0                 | 20   | 807      |

Table 3-2 Rated Output, Input and Fuses

### Standby current

The PM240M Power Module has a unique standby current characteristic which needs to be taken into account when calculating the requirements of the line supply.

The standby current is the current that the Power Module requires when the Converter is in the ready-to-run mode. This means that the Converter is powered-up but the motor is not running. The phenomenon of capacitive reactive current standby occurs in all Power Modules and Converters with filter capacitors on the line side.

In applications where a number of Converters are connected to one line supply and where only a small proportion of the Converters will be running at any one time, the standby currents in the non-running Converters must be considered when calculating the size of the conductors and selecting the correct protective devices on the line supply of the system.

The Control Module (CM) and the communications input and outputs are normally powered by a Class 2 external 24 V supply, which does not influence the standby current of the Converter. However, the optional 24 V PSU draws it power directly from the DC link of the Power Module (PM), in this case, the standby current of the Converter increases, by an additional current of 15 mA.

3.3 Electrical Installation

The standby currents for all the possible combinations of the SINAMICS G110M are given in the following table:

| Device                                                                                                    | Power supply                                         | Standby current (mA) |  |  |
|----------------------------------------------------------------------------------------------------|------------------------------------------------------|----------------------|--|--|
| G110M FSA (0.37 1.5 kW)                                                                                                    | Mains only                                           | 325                  |  |  |
| G110M FSB (2.2 4.0 kW)                                                                                                    | Mains only                                           | 445                  |  |  |
| G110 FSA + Optional 24 V PSU<br>or External 24 V                                                                                                    | Mains + Optional 24 V PSU or<br>External 24 V*       | 340                  |  |  |
| G110 FSB + Optional 24 V PSU<br>or External 24 V                                                                                                    | Mains + Optional 24 V PSU or<br>External 24 V*       | 460                  |  |  |
| PROFIBUS / USS CM only                                                                                                    | External 24 V only* (mains sup-<br>ply switched off) | 235                  |  |  |
| PROFINET CM only                                                                                                    | External 24 V only* (mains sup-<br>ply switched off) | 290                  |  |  |
| * The optional 24 V PSU is an orderable item which is designed specifically for use with the SINAMICS G110M converter. The 24 V PSU is fitted to the terminal housing as shown in Installing the 24V power supply (Page 46). The external 24 V supply is sourced by the user and is connected to the converter through the 24 V connections as shown in Connection and cables (Page 53). |                                                      |                      |  |  |

Table 3-3 SINAMICS G110M Standby currents

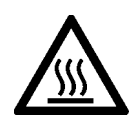

# 

#### Thermal stability of the system

The SINAMICS G110M system is comprised of a motor and a converter which are designed to work together. The system can generate a significant amount of heat which can affect the performance of your application.

If the duty cycles of the system are not calculated properly, it could result in your application not working efficiently and produce nuisance trips from overtemperature faults.

To ensure the thermal stability of the system, duty cycles should be calculated using the lowest rated component of the system - this should be either the motor or the converter depending on the your application.

# NOTICE

#### Line impedance

To ensure trouble free operation we recommend the mains supply impedance is less than 1% (RSC > 100).

# NOTICE

#### UL transient surge suppression requirements

To ensure that the electical installation of this equipment complies with the UL requirements for transient surge protection, the following requirement must be strictly adhered to:

Transient surge suppression shall be installed on the line side of this equpment and shall be rated 480 v (phase to ground), 480 v (phase to phase), suitable for overvoltage category III and shall provide protection for a VPR maximum of 2 kv, type 1 or type 2 SPD application.

#### Note

#### Optional 24 V PSU loss of power

The optional 24 V PSU derives power from the mains supply to the converter. Should the mains supply be removed from the converter, the 24 V PSU will not longer provide power to the control and communications components of the

converter.

# 3.3.2 Connections and interference suppression

All connections should be made so that they are permanent. Screwed connections on painted or anodized metal components must be made either by means of special contact washers, which penetrate the isolating surface and establish a metallically conductive contact, or by removing the isolating surface on the contact points.

Contactor coils, relays and solenoid valves must have interference suppressors to reduce high-frequency radiation when the contacts are opened (RC elements or varistors for AC

3.3 Electrical Installation

current operated coils, and freewheeling diodes for DC current-operated coils). The interference suppressors must be connected directly on each coil.

# 3.3.3 Basic EMC rules

#### Measures to limit Electromagnetic Interference (EMI)

In the following list are the necessary measures that must be taken to ensure the correct installation of the Converter within a system, which should minimize the effects of EMI.

### Cables

- Keep all cable lengths to the minimum possible length; avoid excessive cable lengths.
- Route always signal and data cables, as well as their associated equipotential bonding cables, in parallel and with as short a distance as possible.
- Do not route signal and data cables parallel to the line supply cables.
- Signal and data cables should not cross the line supply cables; if crossing is necessary, they should cross at an angle of 90 °.
- Shield analog and data cables.
- Route particularly sensitive signal cables, such as setpoint and actual value cables, with optimum shield bonding at both ends and without any interruptions of the shield.
- Ground spare wires for signal and data cables at both ends.
- Route all power cables (line supply cables) separately from signal and data cables. The minimum distance should be approximately 25 cm.

### Cable shields

- Use shielded cables with finely stranded braided shields. Foil shields are not suitable since they are much less effective.
- Connect shields to the grounded housings at both ends with excellent electrical conductivity and a large contact area.
- Bond the cable shields to the plug connectors of the Converter.
- Don't interrupt cable shields by intermediate terminals.
- In the case of both signal and data cables, the cable shields should be connected by means of suitable EMC glands. The cables must connect the shields to the shield bonding options for cables and the unit housing respectively with excellent electrical conductivity and a large contact area.
- Use only metallic or metallized connector housings for shielded data cables (for example, PROFIBUS cables).

# 3.3.4 Connection and cables

#### **Connections and cables**

The following block diagrams and tables describe the details and limitations of the connections on the converter.

### Wiring stripping

The following components are delivered with pre-prepared cables and no wire stripping is necessary:

- Internal 24 V DC power supply
- Internal braking resistor for FSA
- Internal braking resistor for FSB
- Motor EM brake
- The motor terminals for the terminal housing (for connection to the motor terminals).

All other connections to the Phoenix mains and motor connectors need to be stripped to a length of 10 mm, with a maximum torque of 0.8 Nm.

#### Cable lengths

The maximum cable lengths for all the converters are shown in the following table.

| Cable           | Screening  | Max. length  |
|-----------------|------------|--------------|
| Digital inputs  | Unscreened | 15 m (49 ft) |
| Digital outputs | Unscreened | 15 m (49 ft) |
| Analog input    | screened   | 15 m (49 ft) |

| able 3-4 | Maximum cable | lengths |
|----------|---------------|---------|
|----------|---------------|---------|

The maximum cable lengths for USS, PROFIBUS and PROFINET are determined by a number of factors, for example, the maximum length of the cable for USS and PROFIBUS are dependent on the data transfer rate being utilized by the network.

In some cases, it is possible to extend the cable length by the use of appropriate repeaters. The maximum cable lengths for the various communications protocols are given in the following table:

3.3 Electrical Installation

| Communications protocol | Transfer rate or cable type | Maximum overall length of cable |
|-------------------------|-----------------------------|---------------------------------|
| USS                     |                             |                                 |
|                         | 9.6 kbit/s                  | 1200 m (3,940 ft)               |
|                         | 19.2 kbit/s                 | 1200 m (3,940 ft)               |
|                         | 38.4 kbit/s                 | 1200 m (3,940 ft)               |
|                         | 187.5 kbit/s                | 1000 m (3,280 ft)               |
| PROFIBUS-DP             |                             |                                 |
|                         | 9.6 - 187.5 kbit/s          | 1000 m (3.280 ft)               |
|                         | 500 kbit/s                  | 400 m (1,312 ft)                |
|                         | 1.5 Mbit/s                  | 200 m (656 ft)                  |
|                         | 3, 6 and 12 Mbit/s          | 100 m (328 ft)                  |
| PROFINET                |                             |                                 |
|                         | CAT5 network cable          | 100 m (328 ft)                  |

| Table 3- 5 | Maximum cable lengths for USS, PROFIBUS and PROFINET |
|------------|------------------------------------------------------|
|------------|------------------------------------------------------|

# Outline block diagram

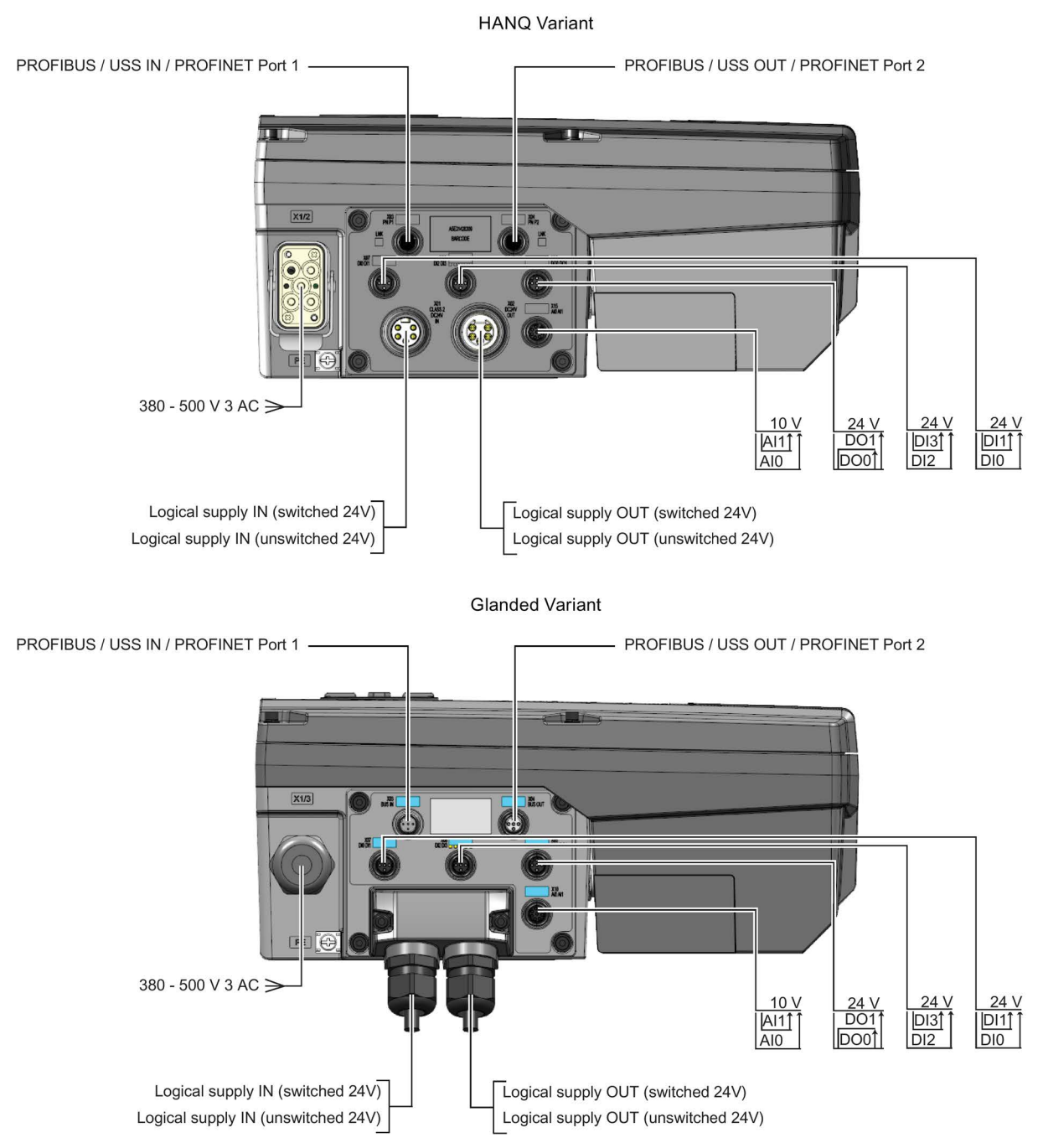

Figure 3-7 Outline block diagram SINAMICS CU240M and PM240M

3.3 Electrical Installation

# Cable, connectors and tools specifications

The detailed specifications for the cables, connectors and tools required to manufacture the necessary cables for the SINAMICS G110M are listed in the following documents and can be accessed using the relevant links:

• SINAMICS and motors for Single-Axis Drives D31 catalog:

SINAMICS and motors for Single-Axis Drives D31 catalog (https://intranet.automation.siemens.com/mcms/infocenter/content/en/Pages/order\_form.asp x?nodeKey=key\_566000&infotype=catalogs&linkit=null)

Siemens supplementary product information:

Siemens supplementary product information (http://support.automation.siemens.com/WW/view/en/65355810)

The connections that are detailed in this section relate to the physical connections that exist on the converter.

#### Note

#### NFPA compatibility

These devices are intended only for installation on industrial machines in accordance with the "Electrical Standard for Industrial Machinery" (NFPA79). Due to the nature of these devices they may not be suitable for installation accordance with the "National Electrical Code" (NFPA70).

#### Note

#### Mains supply impedance

To ensure trouble free operation we recommend the mains supply impedance is less than 1% (RSC > 100).

# Connection and terminal diagrams

| Δ   |     |     |    |
|-----|-----|-----|----|
| ∕!∖ | CAL | JTI | ON |

### Orientation of Connectors

The connection diagrams given in this manual show the physical connections on the Communications and Power Interface (CPI). Different manufacturers of mating connectors may have differing pinout arrangements, it is essential that when making-up the necessary cables and connectors that the connections match those given in the connection diagrams.

For example, the orientation of the key-notch on the CPI connector may not match the keynotch on the mating cable connector being constructed, in this instance the pin numbers on the connector being made needs to be ignored to allow the correct orientation and wiring of the connector to ensure a proper match to the connector on the CPI.

3.3 Electrical Installation

| Control Module CU24                                                    | 40M-USS                                                                                                    | Connector on CPI                                                                                                    |                                                                                 | Notes                                                           |
|------------------------------------------------------------------------|----------------------------------------------------------------------------------------------------|----------------------------------------------------------------------------------------------------|---------------------------------------------------------------------------------|-----------------------------------------------------------------|
| 24V Power supply<br>IN<br>24V Power supply<br>OUT                      | <ul> <li>Pin 1: +24V Unswitched</li> <li>Pin 2: 0V Unswitched</li> <li>Pin 4: +24V Switched</li> <li>Pin 5: 0V Switched</li> <li>Pin 1: +24V Unswitched</li> <li>Pin 2: 0V Unswitched</li> <li>Pin 4: +24V Switched</li> <li>Pin 5: 0V Switched</li> </ul> | 1         2         3         4           OOOO         O         O         O           CLASS 2 DC24V IN         IN         IN         IN |                                                                                 |                                                                 |
|                                                                        | X03.1 Not Connected<br>X03.2 RS485N<br>X03.3 Not connected<br>X03.4 RS485P<br>X03.5 Functional Earth                                                                                                    |                                                                                                    | M12 - 5 Pole (male)                                                             | connector                                                       |
| USS OUT                                                                | X04.1 Not Connected<br>X04.2 RS485N<br>X04.3 Not connected<br>X04.4 RS485P<br>X04.5 Functional Earth                                                                                                    |                                                                                                    | M12 - 5 Pole (femal                                                             | le) connector                                                   |
| 24V 500 mA                                                             | X05.1 Not connected     X05.2 Digital Output 1     X05.3 Switched 0V (2M)     X05.4 Digital Output 0     X05.5 Functional Earth                                                                                                    |                                                                                                    | M12 - 5 Pole (femal<br>Specification:<br>PNP, SIMATIC-con<br>maximum, input vo  | le) connector<br>npatible, low <5 V, high > 10 V<br>ltage 30 V. |
| X07.2<br>X07.4<br>X07.4<br>-24V X07.3<br>DI0                           | X07.1 Unswitched 24V (1L+)     X07.2 Digital Input 1     X07.3 Unswitched 0V (1M)     X07.4 Digital Input 0     X07.5 Functional Earth                                                                                                    |                                                                                                    | M12 - 5 Pole (femal<br>Specification:<br>PNP, SIMATIC-con<br>maximum, input vol | le) connector<br>npatible, low <5 V, high > 10 V<br>Itage 30 V. |
| X08.2<br>0<br>0<br>0<br>0<br>0<br>0<br>0<br>0<br>0<br>0<br>0<br>0<br>0 | X08.1 Unswitched 24V (1L+)<br>X08.2 Digital Input 3<br>X08.3 Unswitched 0V (1M)<br>X08.4 Digital Input 2<br>X08.5 Functional Earth                                                                                                    |                                                                                                    | M12 - 5 Pole (femal<br>Specification:<br>PNP, SIMATIC-con<br>maximum, input vol | le) connector<br>npatible, low <5 V, high > 10 V<br>ltage 30 V. |
|                                                                        | X10.1 Not connected<br>X10.2 +10 V<br>X10.3 Analog input 0+<br>X10.4 Analog input 1+<br>X10.5 Analog input 0-<br>X10.6 Analog input 1-<br>X10.7 Unswitched 0 V<br>X10.8 Not connected                                                                      | ( <sup>1</sup> 2)<br>(6)<br>(6)<br>(6)<br>(6)<br>(6)<br>(7)<br>(7)<br>(7)<br>(7)<br>(7)<br>(7)<br>(7)<br>(7)<br>(7)<br>(7                | M12 - 8 Pole (femal                                                             | le) connector                                                   |

Important:

The connection pinouts refer to the actual connectors on the Communications and Power Interface (CPI).
 The 24 Vdc supply must be Class 2 or limited in voltage/current to ensure no excessive voltage/current can be drawn by the CU.
 The Control Module (CM) is fitted inside the terminal housing and it connected by ribbon cable to the CPI.
 The maximum combined current for all digital inputs is 200 mA and the maximum combined current for all digital outputs is 500 mA.

Figure 3-8 SINAMICS G110M CU240M USS terminal diagram

# 3.3 Electrical Installation

| Control Unit CU240M-DP                                                                                                    | Connector on CPI  | Notes                                                                                                    |
|----------------------------------------------------------------------------------------------------|-------------------|----------------------------------------------------------------------------------------------------|
| 24V Power supply<br>IN<br>V X01.1 Switched 0V (2M)<br>X01.2 Unswitched 0V (1M)<br>X01.3 Functional Earth<br>X01.4 Unswitched +24V (1L<br>X01.5 Switched +24V (2L+)                                                                                                    | +) (1 5)<br>(2 3) |                                                                                                    |
| 24V Power supply<br>OUT<br>OUT<br>OUT<br>OUT<br>OUT<br>OUT<br>OUT<br>OUT<br>OUT<br>OUT                                                                                                    | +)                | Type: 7/8" - 16UN (female) connector                                                                                                    |
| PROFIBUS DP IN<br>PROFIBUS DP IN<br>PROFIB |                   | M12 - 5 Pole (male) connector                                                                                                    |
| PROFIBUS DP OUT<br>PROFIBUS DP OUT<br>PROFIBUS DP         |                   | M12 - 5 Pole (female) connector                                                                                                    |
| 24V 500 mA<br>max.                                                                                                    |                   | M12 - 5 Pole (female) connector<br>Specification:<br>PNP, SIMATIC-compatible, low <5 V, high > 10 V<br>maximum, input voltage 30 V. See Note 3. |
| X07.2<br>X07.2<br>X07.4<br>X07.4<br>DI1<br>X07.4<br>X07.4<br>DI1<br>X07.4<br>X07.3<br>Unswitched 24V (1L+<br>X07.2<br>Digital Input 1<br>X07.3<br>Unswitched 0V (1M)<br>X07.4<br>Digital Input 0<br>X07.5<br>Functional Earth                                                                                                    |                   | M12 - 5 Pole (female) connector<br>Specification:<br>PNP, SIMATIC-compatible, low <5 V, high > 10 V<br>maximum, input voltage 30 V. See Note 3. |
| X08.2 Unswitched 24V (1L+<br>X08.2 Digital Input 3<br>X08.4 Or X08.3 Unswitched 0V (1M)<br>24V X08.3 Onswitched 0V (1M)<br>DI2 X08.4 Digital Input 2<br>X08.5 Functional Earth                                                                                                    |                   | M12 - 5 Pole (female) connector<br>Specification:<br>PNP, SIMATIC-compatible, low <5 V, high > 10 V<br>maximum, input voltage 30 V. See Note 3. |
| <ul> <li>X10.1 Not connected</li> <li>X10.2 +10 V</li> <li>X10.3 Analog input 0 +</li> <li>X10.4 Analog input 1 +</li> <li>X10.5 Analog input 0 -</li> <li>X10.6 Analog input 1 -</li> <li>X10.7 Unswitched 0 V</li> <li>X10.8 Not connected</li> </ul>                                                                                                    |                   | M12 - 8 Pole (female) connector                                                                                                    |

Important:

The connection pinouts refer to the actual connectors on the Communications and Power Interface (CPI).
 The 24 Vdc supply must be Class 2 or limited in voltage/current to ensure no excessive voltage/current can be drawn by the CU.
 The Control Module (CM) is fitted inside the terminal housing and it connected by ribbon cable to the CPI.
 The maximum combined current for all digital inputs is 200 mA and the maximum combined current for all digital outputs is 500 mA.

Figure 3-9 SINAMICS G110M CU240M PROFIBUS terminal diagram

### 3.3 Electrical Installation

| Control Units CU240M-F                                                                                                    | PN                                                                                                    | Connector on CPI | Notes                                                                                                    |
|----------------------------------------------------------------------------------------------------|----------------------------------------------------------------------------------------------------|------------------|----------------------------------------------------------------------------------------------------|
| 24V Power supply<br>IN                                                                                                    | X01.1 Switched 0V (2M)<br>X01.2 Unswitched 0V (1M)<br>X01.3 Functional Earth<br>X01.4 Unswitched +24V (1L+)<br>X01.5 Switched +24V (2L+)                                                  |                  |                                                                                                    |
| 24V Power supply<br>OUT                                                                                                    | X02.1 Switched 0V (2M)<br>X02.2 Unswitched 0V (1M)<br>X02.3 Functional Earth<br>X02.4 Unswitched +24V (1L+)<br>X02.5 Switched +24V (2L+)                                                  |                  | Type: 7/8" - 16UN (female) connector                                                                                                    |
| PROFINET Port 1                                                                                                    | X03.1 Transmission Data +<br>X03.2 Receive Data +<br>X03.3 Transmission Data -<br>X03.4 Receive Data -                                                                                    |                  | M12 - 4 Pole (female) connector                                                                                                    |
| PROFINET Port 2                                                                                                    | X04.1 Transmission Data +<br>X04.2 Receive Data +<br>X04.3 Transmission Data -<br>X04.4 Receive Data -                                                                                    |                  | M12 - 4 Pole (female) connector                                                                                                    |
| 24V 500 mA<br>max. {                                                                                                    | X05.1 Not connected<br>X05.2 Digital Output 1<br>X05.3 Switched 0V (2M)<br>X05.4 Digital Output 0<br>X05.5 Functional Earth                                                               |                  | M12 - 5 Pole (female) connector<br>Specification:<br>PNP, SIMATIC-compatible, low <5 V, high > 10 V<br>maximum, input voltage 30 V. See Note 3. |
| X07.2<br>DI1<br>Q<br>24V X07.3<br>DI0<br>Q                                                                                                    | X07.1 Unswitched 24V (1L+)<br>X07.2 Digital Input 1<br>X07.3 Unswitched 0V (1M)<br>X07.4 Digital Input 0<br>X07.5 Functional Earth                                                        |                  | M12 - 5 Pole (female) connector<br>Specification:<br>PNP, SIMATIC-compatible, low <5 V, high > 10 V<br>maximum, input voltage 30 V. See Note 3. |
| X08.2<br>X08.4<br>X08.4<br>DI3<br>O<br>DI3<br>O<br>DI3<br>DI3<br>O<br>DI3<br>O<br>DI3<br>DI3<br>O<br>DI3<br>DI3<br>DI3<br>DI3<br>DI3<br>DI3<br>DI3<br>DI3<br>DI3<br>DI3<br>DI3 | X08.1 Unswitched 24V (1L+)<br>X08.2 Digital Input 3<br>X08.3 Unswitched 0V (1M)<br>X08.4 Digital Input 2<br>X08.5 Functional Earth                                                        |                  | M12 - 5 Pole (female) connector<br>Specification:<br>PNP, SIMATIC-compatible, low <5 V, high > 10 V<br>maximum, input voltage 30 V. See Note 3. |
|                                                                                                    | X10.1 Not connected<br>X10.2 +10 V<br>X10.3 Analog input 0 +<br>X10.4 Analog input 1 +<br>X10.5 Analog input 0 -<br>X10.6 Analog input 1 -<br>X10.7 Unswitched 0 V<br>X10.8 Not connected |                  | M12 - 8 Pole (female) connector                                                                                                    |

Important:

1. The connection pinouts refer to the actual connectors on the Communications and Power Interface (CPI).

The 24 Vdc supply must be Class 2 or limited in voltage/current to ensure no excessive voltage/current can be drawn by the CU.
 The Control Module (CM) is fitted inside the terminal housing and it connected by ribbon cable to the CPI.

4. The maximum combined current for all digital inputs is 200 mA and the maximum combined current for all digital outputs is 500 mA.

## Figure 3-10 SINAMICS G110M CU240M PROFINET terminal diagram

When the HAN Q4/2 connector is used on the CPI/terminal housing the mains supply connections are shown in the following figure.

### 3.3 Electrical Installation

#### Terminal housing mains supply connections

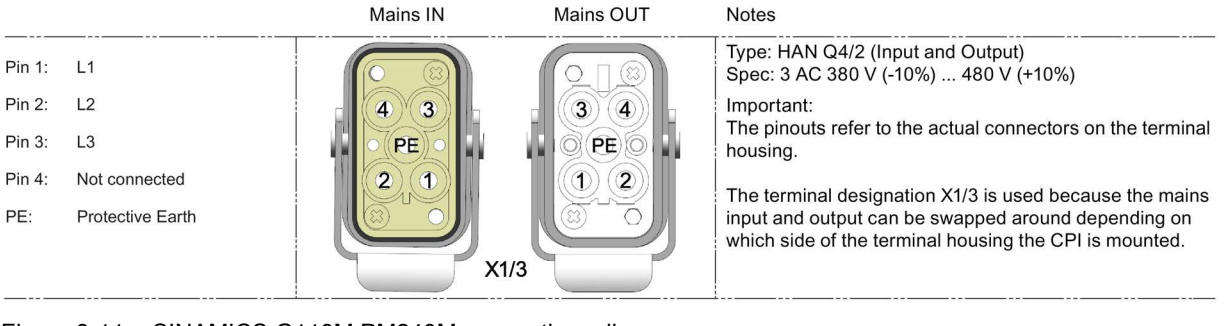

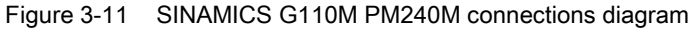

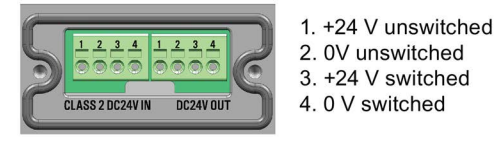

Figure 3-12 24 V glanded input and output connections

#### Note

#### Adaption of inputs and outputs

Further adaption of the inputs and outputs of the Inverter are possible, please refer to relevant section in the SINAMICS G110M Operating Instructions for further information.

The internal motor and power connections on the G110M system are located inside the Control Unit and motor housing. The connections are shown in the following figure.

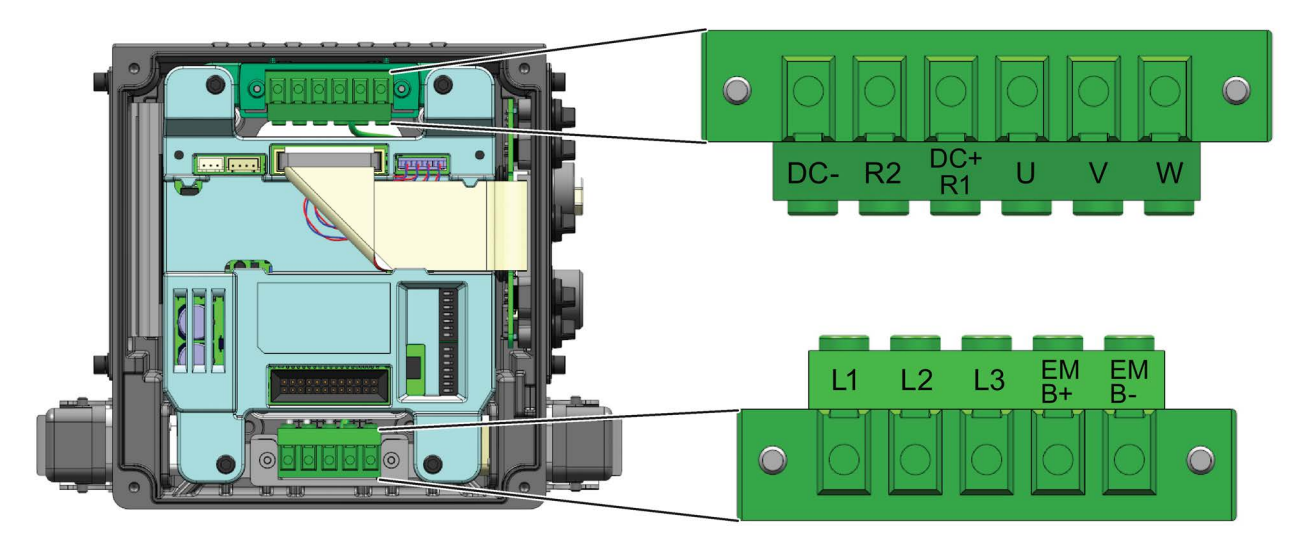

Figure 3-13 Control Unit motor and power connections

# 3.3.5 Cable protection

## Cable protection for individual converters

If you individually protect an Inverter, then you must protect the Inverter feeder cable using a fuse.

| Rated power | Power Module       | Frame size | Fuse |         |
|-------------|--------------------|------------|------|---------|
| 0.37 kW     | 6SL3517-1BE11-3AM0 | FSA        | 10 A | 3NA3803 |
| 0.75 kW     | 6SL3517-1BE12-3AM0 | FSA        | 10 A | 3NA3803 |
| 1.1 kW      | 6SL3517-1BE13-3AM0 | FSA        | 10 A | 3NA3803 |
| 1.5 kW      | 6SL3517-1BE14-3AM0 | FSA        | 10 A | 3NA3803 |
| 2.2 kW      | 6SL3517-1BE16-3AM0 | FSB        | 20 A | 3NA3807 |
| 3 kW        | 6SL3517-1BE17-3AM0 | FSB        | 20 A | 3NA3807 |
| 4 kW        | 6SL3517-1BE21-3AM0 | FSB        | 20 A | 3NA3807 |

Table 3-6 Individual fuse protection

For additional information, please refer to Catalog D31at the following link:

SINAMICS and motors for Single-Axis Drives D31 catalog (https://intranet.automation.siemens.com/mcms/infocenter/content/en/Pages/order\_form.asp x?nodeKey=key\_566000&infotype=catalogs&linkit=null)

### Installation using power-through daisy chain

The SINAMICS G110M system has been designed to allow a converter to utilize powerthrough to provide the mains power for a number of converters in a daisy chain.

The maximum current limits for the daisy chain are given below:

- For the HanQ variants the maximum current of the daisy chained converters must not exceed 16 A.
- For the Glanded variants the maximum current on the daisy chained converters must not exceed 12 A.
- For both HanQ and Glanded variants the input for the daisy chained converters can be protected by a 20 A fuse.

It is the users responsibility to ensure that the current limits are not exceeded.

The methodology for daisy chaining a number of Inverter is shown in the following diagram.

3.3 Electrical Installation

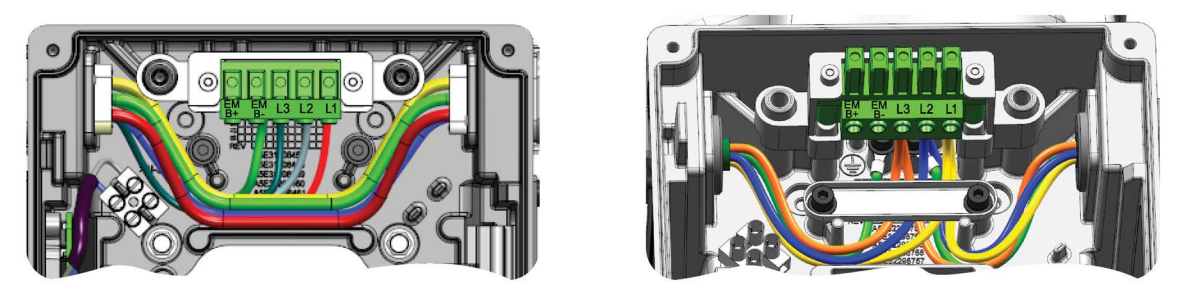

HanQ variant wiring example

Glanded variant wiring example

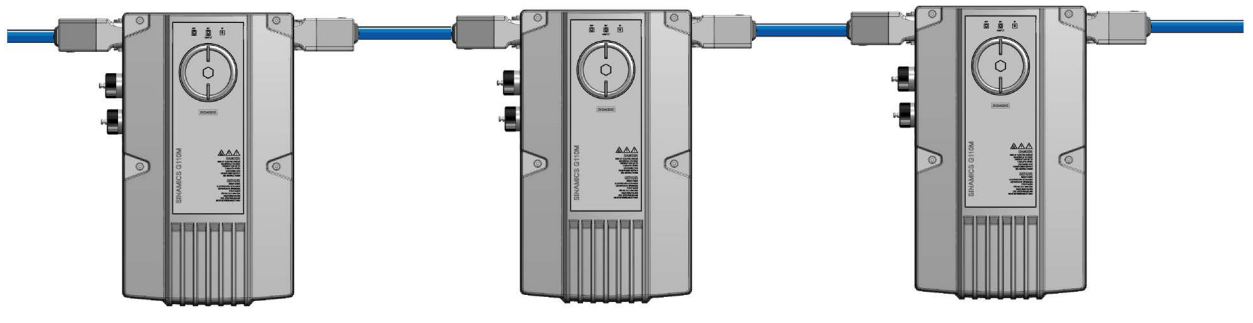

Note:

The cable clamp has been removed from the HanQ variant to allow the mains terminal wiring to be easily visible - the cable clamp must be in place before power is applied to the system.

Figure 3-14 Daisy chaining power between Inverters

# Commissioning

# 4.1 Commissioning tools

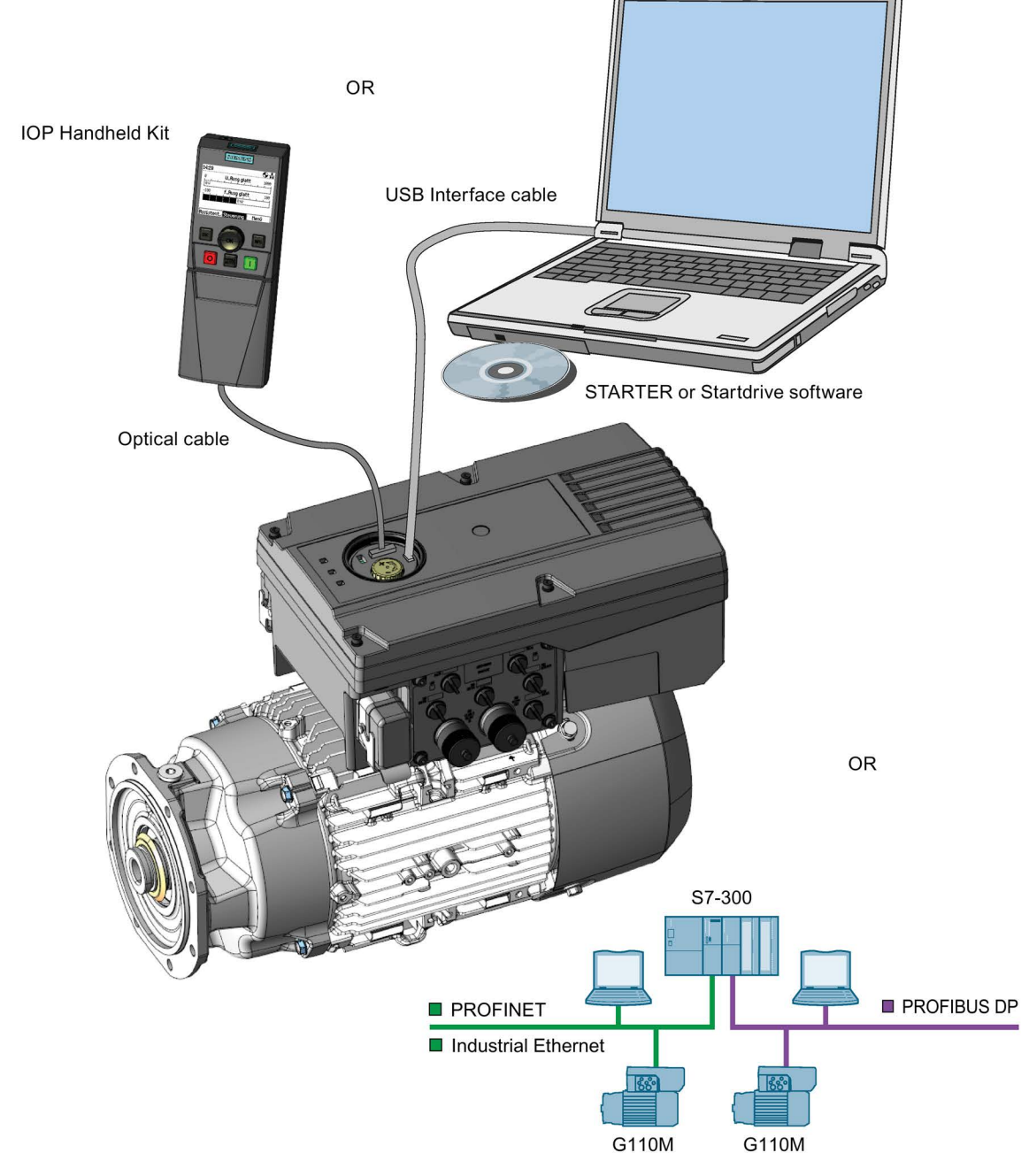

Figure 4-1 Commissioning tools - PC or IOP Handheld Kit

4.2 Wiring example for the factory settings

| Component or tool                               |                                                                          | Order number |                                                                                                    |
|-------------------------------------------------|--------------------------------------------------------------------------|--------------|----------------------------------------------------------------------------------------------------|
| Operator Panel                                  | IOP Handheld Kit - Version 1.5 or later                                  |              | 6SL3255-0AA00-4HA0                                                                                                    |
| Optical cable                                   | Required for using IOP Handheld Kit with C                               | CU240M       | 3RK1922-2BP00                                                                                                    |
| STARTER                                         | Commissioning tool (PC software) - Version 4.3.3 or later                |              | You can obtain STARTER on a DVD<br>(Order number: 6SL3072-0AA00-0AG0)<br>and it can be downloaded:<br>STARTER download<br>(http://support.automation.siemens.com/<br>WW/view/en/26233208) |
| StartDrive                                      | Commissioning tool (PC software) - Version 12 or later                   |              | You can obtain StartDrive on a DVD<br>(6SL3072-4CA02-1XG0) and it can be<br>downloaded: StartDrive download<br>(http://support.automation.siemens.com/<br>WW/view/en/68034568)            |
| PC Connection Kit                               | Contains the 3 m USB cable necessary to connect your converter to a PC.  |              | 6SL3255-0AA00-2CA0                                                                                                    |
| Signation<br>Sindario<br>Vera took cas<br>teama | Optional memory card for storing and transferring the converter settings | SD card      | 6SL3054-7EF00-2BA0                                                                                                    |

| Table 4- 1 | Components and tools | for commissioning an | d data backup |
|------------|----------------------|----------------------|---------------|
|------------|----------------------|----------------------|---------------|

# 4.2 Wiring example for the factory settings

To ensure that the factory setting can be used, you must wire your drive as shown in the following examples.

# Factory pre-assignment of the interfaces on the drive

For a complete technical specification of the individual connections, as shown in the following diagram, please refer to following figures:

- Figure 3-8 SINAMICS G110M CU240M USS terminal diagram (Page 57)
- Figure 3-9 SINAMICS G110M CU240M PROFIBUS terminal diagram (Page 58)
- Figure 3-10 SINAMICS G110M CU240M PROFINET terminal diagram (Page 59).

4.2 Wiring example for the factory settings

| Macro 29<br>DI 3 = Low                                                                        | Conveyor with potent one fixed speed | iometer and                        | Macro 29<br>DI 3 = High                                                                       | Conveyor with poten one fixed speed  | tiomete        | er and                 |
|-----------------------------------------------------------------------------------------------|--------------------------------------|------------------------------------|-----------------------------------------------------------------------------------------------|--------------------------------------|----------------|------------------------|
| X7.4 DI 0 ON/<br>X7.2 DI 1 ON/<br>X8.4 DI 2 Acki<br>X8.2 DI 3 Low<br>X10.3 AI 0<br>X10.4 AI 1 | OFF1<br>OFF1+ Right<br>nowledge      | Fault X5.4 DO 0<br>Alarm X5.2 DO 1 | X7.4 DI 0 ON/<br>X7.2 DI 1 ON/<br>X8.4 DI 2 Ack<br>X8.2 DI 3 High<br>X10.3 AI 0<br>X10.4 AI 1 | OFF1<br>OFF1+ Right<br>nowledge<br>า | Fault<br>Alarm | X5.4 DO 0<br>X5.2 DO 1 |
| Poter                                                                                         | ntiometer = Setpoint                 |                                    | p100                                                                                          | 1[1] = Fixed speed 1                 |                |                        |

Figure 4-2 Default wiring of the SINAMICS G110M CU240M USS

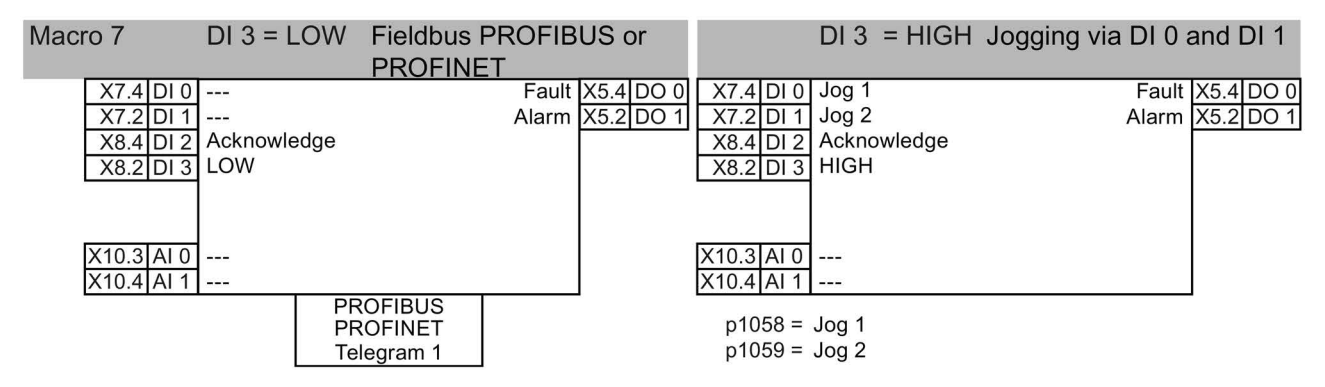

Figure 4-3 Default wiring of the SINAMICS G110M CU240M DP and CU240M PN

#### Note

#### Unswitched and switched power supply

The unswitched 24 V power supply (also known as non-switched) on X1.2 and X1.4 provides power to the general electronics of the Control Unit. The switched 24 V power supply on X1.1 and X1.5 supplies power for the two digital outputs (DI0 and DI1). For a complete explanation of the unswitched and switched 24 V supplies and their limitations, please read the FAQ at the following link:

Unswitched and switched 24 V supply (http://support.automation.siemens.com/WW/view/en/26986267) 4.3 Factory setting of the inverter control

# 4.3 Factory setting of the inverter control

#### Switching the motor on and off

The inverter is set in the factory so that after it has been switched on, the motor accelerates up to its speed setpoint in 10 seconds (referred to 1500 rpm). After it has been switched off, the motor also brakes with a ramp-down time of 10 seconds.

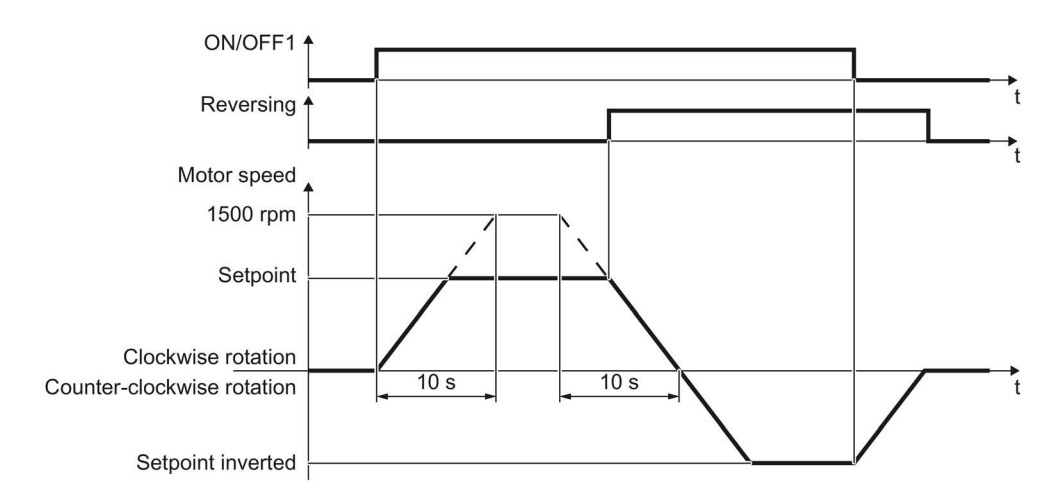

Figure 4-4 Switching on and switching off the motor and reversing in the factory setting

#### Switching the motor on and off in the jog mode

For inverters with PROFIBUS interface, operation can be switched over using digital input DI 3. The motor is either switched on and off via PROFIBUS – or operated in the jog mode via its digital inputs.

For a control command at the respective digital input, the motor rotates with ±150 rpm. The ramp-up and ramp-down times are also 10 seconds, referred to 1500 rpm.

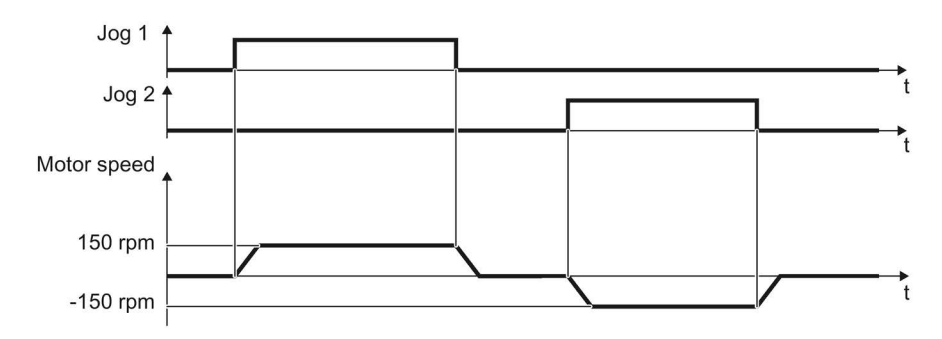

Figure 4-5 Jogging the motor in the factory setting

# 4.4 V/f control or speed control

For induction motors, there are two different open-loop control or closed-loop control techniques:

- V/f control (calculation of the motor voltage using a characteristic curve)
- Closed-loop speed control (also: field-oriented control or vector control)

# Criteria for selecting either V/f control or speed control

In many applications, the V/f control suffices to change the speed of induction motors. Examples of typical applications for V/f control include:

- Pumps
- Fans
- Compressors
- Horizontal conveyors

When compared to V/f control, vector control offers the following advantages:

- The speed is more stable for motor load changes.
- Shorter accelerating times when the setpoint changes.
- Acceleration and braking are possible with an adjustable maximum torque.
- Improved protection of the motor and the driven machine as a result of the adjustable torque limiting.
- Torque control is only possible with vector control.

Examples of typical applications in which speed control is used:

- Hoisting gear and vertical conveyors
- Winders
- Extruders

### It is not permissible to use speed control in the following cases:

- If the motor is too small in comparison to the converter (the rated motor power must not be less than one quarter of the rated converter power)
- When you operate several motors on one converter
- When the maximum motor speed exceeds the following values:

| Converter pulse frequency | 2 kHz  | 4 kHz and higher |
|---------------------------|--------|------------------|
| Pole number of the motor  | 4-pole | 4-pole           |
| Maximum motor speed [rpm] | 4980   | 7200             |

4.5 p0015 Macros

# 4.5 p0015 Macros

# Macros for the CU240M

The macros that are available for the CU240M Control Modules are shown in the figures below. Macro 7 is the default setting for the CU240M DP and CU240M PN Control Modules and Macro 29 is the default settings for the CU240M USS Control Module.

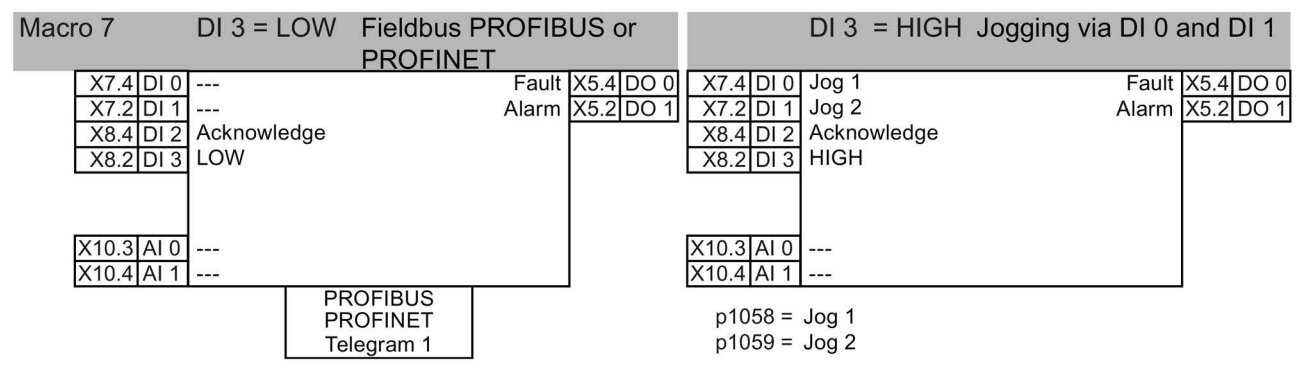

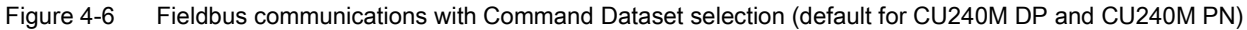

| Macro 9 | Motorized potentiometer (MOP) | X7.4 DI 0<br>X7.2 DI 1<br>X8.4 DI 2<br>X8.2 DI 3 | ON/OFF1<br>MOP higher<br>Acknowledge<br>MOP lower | Fault<br>Alarm | X5.4 DO 0<br>X5.2 DO 1 |
|---------|-------------------------------|--------------------------------------------------|---------------------------------------------------|----------------|------------------------|
|         |                               | X10.3 AI 0<br>X10.4 AI 1                         | <br>                                              |                |                        |

Figure 4-7 Standard input and output with motorized potentiometer

| Macro 12 | Standard IO with analog setpoint | X7.4 DI 0<br>X7.2 DI 1<br>X8.4 DI 2<br>X8.2 DI 3 | ON/OFF1<br>Reverse<br>Acknowledge<br> | Fault<br>Alarm | X5.4 DO 0<br>X5.2 DO 1 |
|----------|----------------------------------|--------------------------------------------------|---------------------------------------|----------------|------------------------|
|          |                                  | X10.3 AI 0<br>X10.4 AI 1                         | Setpoint 0V 10V<br>                   |                |                        |

Figure 4-8 Standard input and output with analog setpoint

| Two-wire                               | Macro 17                      | Macro 18                      | X7.4DI 0Control command 1Fault XX7.2DI 1Control command 2Alarm XX8.4DI 2AcknowledgeX8.2DI 3 | 5.4 DO 0 |
|----------------------------------------|-------------------------------|-------------------------------|---------------------------------------------------------------------------------------------|----------|
| control                                | Method 2                      | Method 3                      |                                                                                             | 5.2 DO 1 |
| Control command 1<br>Control command 2 | ON/OFF1 right<br>ON/OFF1 left | ON/OFF1 right<br>ON/OFF1 left | X10.3 AI 0 Setpoint                                                                         |          |

Figure 4-9 Two-wire control

#### 4.5 p0015 Macros

Fault X5.4 DO 0

Alarm X5.2 DO 1

|                    | Macro 19    | Macro 20    |
|--------------------|-------------|-------------|
| Three-wire control | Method 1    | Method 2    |
|                    |             |             |
| Control command 1  | Enable/OFF1 | Enable/OFF1 |
| Control command 2  | ON right    | ON          |
| Control command 3  | ON left     | Reversing   |

| X7.4  | DI 0 | Control command 1      | Fault | X5.4 | DO 0 |
|-------|------|------------------------|-------|------|------|
| X7.2  | DI 1 | Control command 2      | Alarm | X5.2 | DO 1 |
| X8.4  | DI 2 | Control command 3      |       |      |      |
| X8.2  | DI 3 | Acknowledge            |       |      |      |
|       |      | House 3                |       |      |      |
|       |      |                        |       |      |      |
| X10.3 | AI 0 | Setpoint               |       |      |      |
| X10.4 | AI 1 | I <b>□■</b> U 0 V 10 V |       |      |      |

#### Figure 4-10 Three-wire control

#### **Fieldbus USS** Macro 21

p2020 = Baud rate

- p2021 = Fieldbus interface address
- p2024 = Fieldbus interface times
- p2025 = Fieldbus interface settings
- p2026 = Fieldbus interface COV increment
- p2030 = Fieldbus interface protocol selection

| 1     |      |          |           |       |      |      |
|-------|------|----------|-----------|-------|------|------|
| X7.4  | DI 0 |          |           | Fault | X5.4 | DO 0 |
| X7.2  | DI 1 |          |           | Alarm | X5.2 | DO 1 |
| X8.4  | DI 2 | Acknowle | dge       |       |      |      |
| X8.2  | DI 3 |          |           |       |      |      |
|       |      |          |           |       |      |      |
|       |      |          |           |       |      |      |
| X10.3 | AL 0 |          |           |       |      |      |
| X10.4 | AI 1 |          |           |       |      |      |
|       |      |          | USS       |       |      |      |
|       |      |          | 9600 Baud |       |      |      |
|       |      |          |           |       |      |      |

X7.4 DI 0 ON/OFF1

X8.4 DI 2

X8.2 DI 3

X10.3 AI 0

X10.4 AI 1

X7.2 DI 1 ON/OFF+ Right

---

Acknowledge

Release pulse disable

#### Figure 4-11 USS fieldbus communications

#### Macro 28 Conveyor with two fixed speeds

p1001 = Fixed speed 1 p1001 = Fixed speed 2

DI 1 and DI 2 = HIGH: Converter adds together fixed speed 1 + fixed speed 2

#### Figure 4-12 Conveyor with two fixed speeds

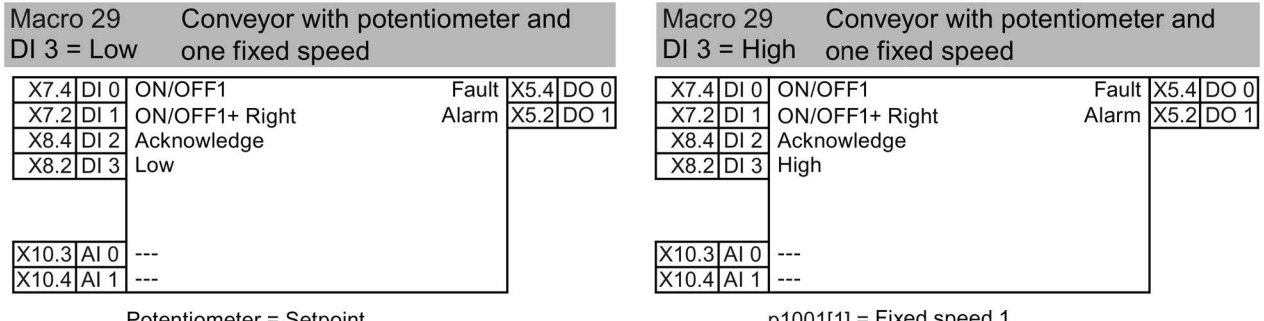

Potentiometer = Setpoint

```
p1001[1] = Fixed speed 1
```

Figure 4-13 Conveyor with potentiometer and one fixed speed (default for the CU240M USS)

4.6 Basic Commissioning with DIP switches

# 4.6 Basic Commissioning with DIP switches

# Overview

The CU240M Control Units have been designed to allow basic commissioning to be performed using a set of three DIP switches. The DIP switches are located on the communications board within the Control Unit housing, as shown in the figure below.

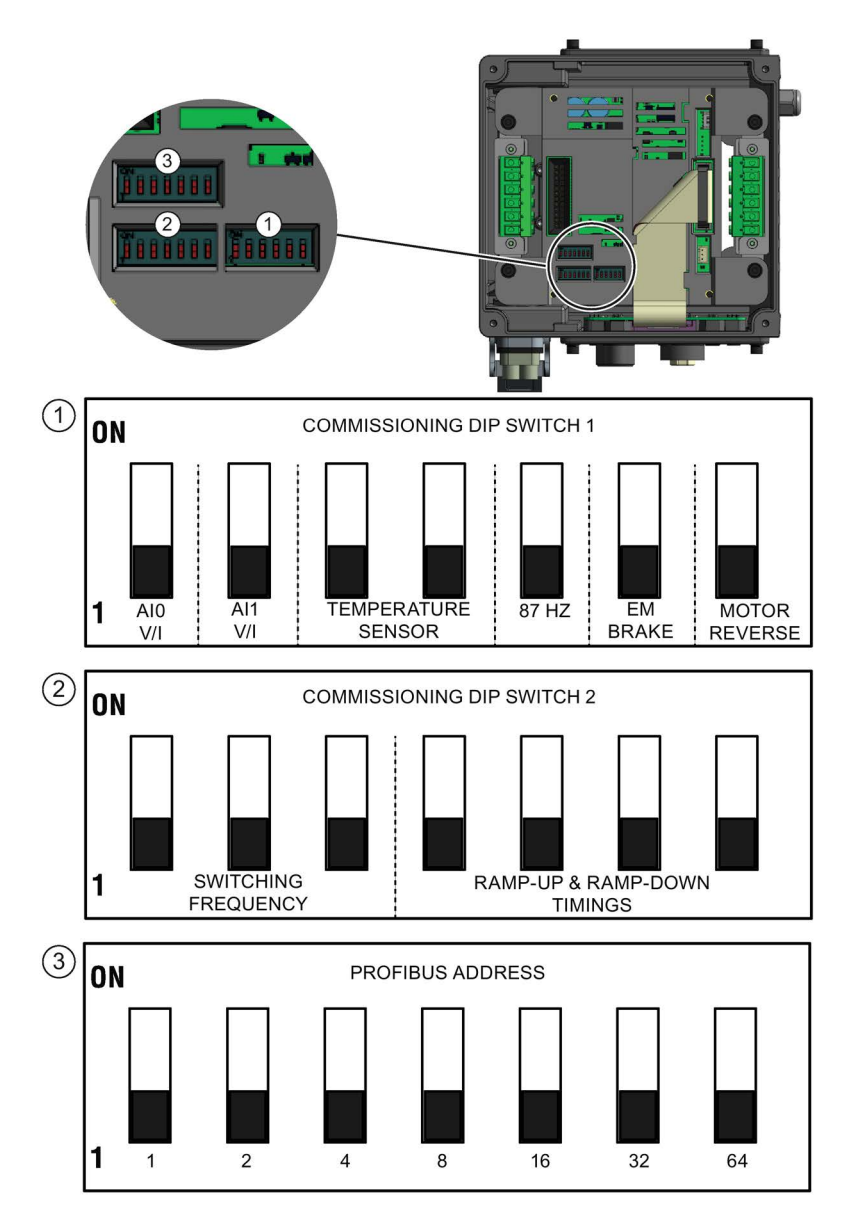

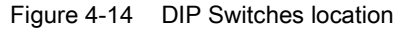

# Accessing the DIP switches

# 

#### Dangerous voltages and currents are present in the active converter

When power is applied to the converter, even when it is not active, dangerous levels of voltage and current are present in the system.

Before attempting the removal of any components of the system the following steps should be taken to ensure that the system is completely safe:

- 1. Ensure that the converter is not running, if so, the converter must be stopped.
- 2. Disconnect all mains power supplies to the system. If an external 24 V supply is connected to the system, then this does not have to be disconnected.
- 3. Wait 5 minutes to allow all the residual current and voltages to dissipate fully.

Generally the G110M system is delivered fully assembled on a motor which prohibits easy access to the DIP switches. To access the DIP switches it is necessary to remove the Power Module; this action is illustrated in the figure below.

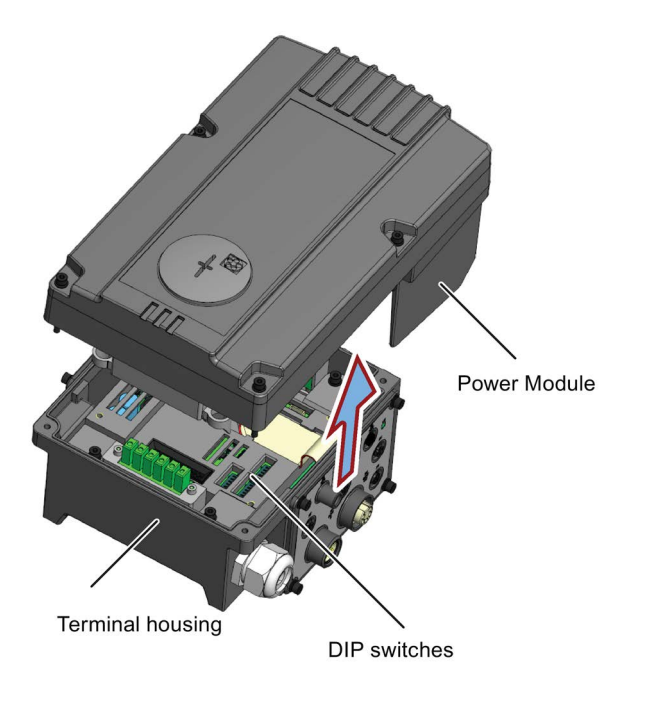

Figure 4-15 Removing the Power Module

# Description of the DIP switches functions

When the DIP switches are in the OFF position, the value of the function is defined by the default value of the parameter. If the DIP switch is activated for a specific function, then the parameters for that function cannot be modified by manually editing the parameter value, i.e. ready-only.

4.6 Basic Commissioning with DIP switches

The DIP switches allows specific functions of the converter to be set and are shown in the table below.

Table 4-2 Function of the DIP switches

| DIP switch | Function                                                                                |
|------------|-----------------------------------------------------------------------------------------|
| 1          | Selects current or voltage input for the analog inputs.                                 |
| -          | Temperature sensor - sets the type of temperature sensor fitted to the motor.           |
|            | 87 Hz characteristic - set "ON" to operate the motor with the 87 Hz characteristic.     |
|            | Electromechanical (EM) brake - select on if an EM brake is fitted.                      |
|            | Motor reverse                                                                           |
| 2          | Switching frequency - the user can select one of seven different switching frequencies. |
|            | Ramp-up and ramp-down timings - user can select from 0.1 seconds to 70 seconds          |
| 3          | PROFIBUS address DIP-switch for use with the PROFIBUS and USS variant of the CU240M.    |

Examples of the DIP switches and their individual settings are illustrated in the figures below.

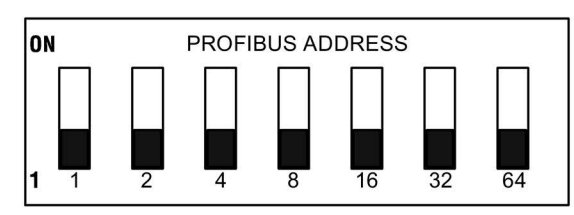

Figure 4-16 PROFIBUS address DIP Switch

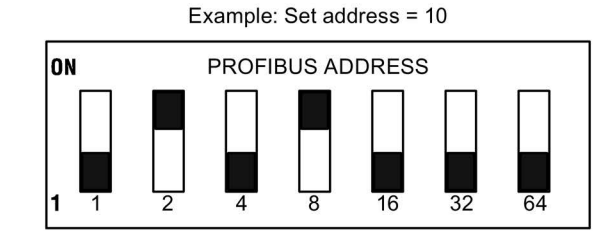
# 4.6 Basic Commissioning with DIP switches

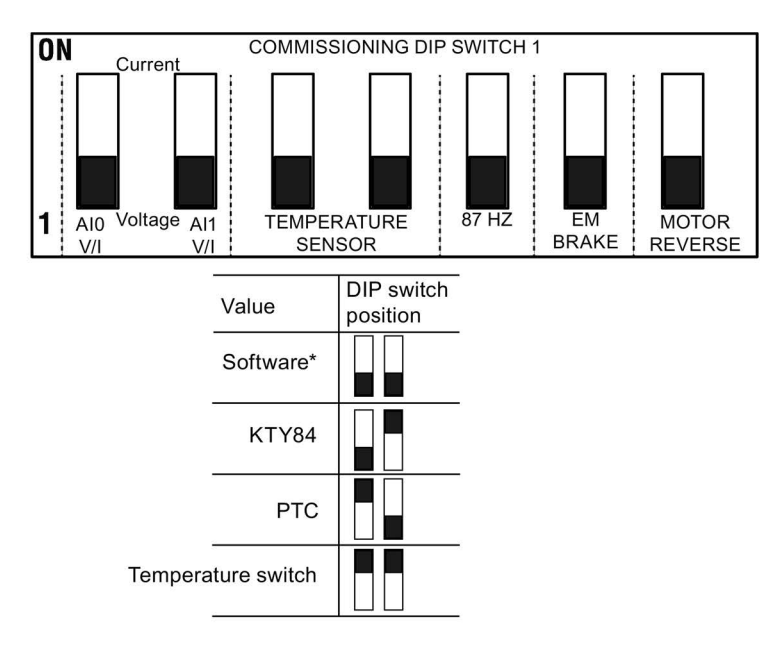

\*SOFTWARE:

When the DIP switches are in the OFF position the value of the function is defined by the default parameter value or a user-defined value.

#### PARAMETER MODIFICATION:

If the DIP switch is activated for a specific function, the parameters for that function cannot be modified by editing the actual parameter.

Figure 4-17 Commissioning DIP Switch 1

4.6 Basic Commissioning with DIP switches

| 0                                         | ON                                                                                                    |                                           | COMMISSIONING DIP SWITCH 2 |                     |                     |
|-------------------------------------------|----------------------------------------------------------------------------------------------------|-------------------------------------------|----------------------------|---------------------|---------------------|
| 1                                         | SWI <sup>-</sup>                                                                                                    |                                           |                            | RAMP-UP & I<br>TIMI | RAMP-DOWN<br>NGS    |
|                                           | Value                                                                                                    | DIP switch                                |                            | Value               | DIP switch position |
|                                           | Software*                                                                                                    |                                           |                            | Software*           |                     |
|                                           | 4 kHz                                                                                                    |                                           |                            | 0.1 Secs            |                     |
|                                           | 6 kHz                                                                                                    |                                           |                            | 0.2 Secs            |                     |
|                                           | 8 kHz                                                                                                    |                                           |                            | 0.3 Secs            |                     |
|                                           | 10 kHz                                                                                                    |                                           |                            | 0.5 Secs            |                     |
|                                           | 12 kHz                                                                                                    |                                           |                            | 0.7 Secs            |                     |
|                                           | 14 kHz                                                                                                    |                                           |                            | 1.0 Secs            |                     |
|                                           | 16 kHz                                                                                                    |                                           |                            | 2.0 Secs            |                     |
|                                           |                                                                                                    |                                           |                            | 3.0 Secs            |                     |
|                                           |                                                                                                    |                                           |                            | 5.0 Secs            |                     |
|                                           |                                                                                                    |                                           |                            | 7.0 Secs            |                     |
| *SOFTWAF                                  | RE:                                                                                                    |                                           |                            | 10.0 Secs           |                     |
| When the D<br>the value of<br>parameter v | Vhen the DIP switches are in the OFF position<br>he value of the function is defined by the default<br>arameter value or a user-defined value |                                           |                            | 20.0 Secs           |                     |
| PARAMETI                                  | ER MODIFICAT                                                                                                    | FION:<br>ed for a specific                |                            | 30.0 Secs           |                     |
| function, the<br>be modified              | e parameters fo<br>I by editing the                                                                                                    | or that function can<br>actual parameter. | nnot                       | 50.0 Secs           |                     |

70.0 Secs

Figure 4-18 Commissioning DIP Switch 2

# 4.7 Basic commissioning with IOP

# Basic commissioning wizard (with P0015)

The Basic Commissioning wizard detailed below is for Control Units with version 4.4 software or higher.

## Note

# Equipment required to commission system with the IOP

To commission the SINAMICS G110M system using the Intelligent Operator Panel (IOP), the user will require the IOP Hand-held Kit (IOP HHK) and the special optical communications cable. The order details for these items are given below.

- IOP HHK, order number: 6SL3255-0AA00-4HA0
- Optical cable, order number: 3RK1922-2BP00
- 1. Select "Basic Commissioning..." from the Wizards menu. TRUEARDS

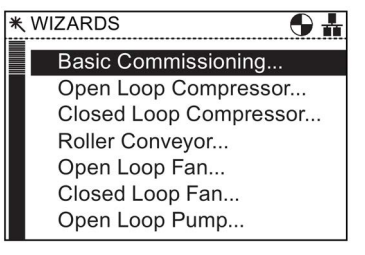

2. Select "Yes" or "No" to a factory reset.

The factory reset is performed prior to saving all the parameter changes that have been made during the basic commissioning process.

3. Select the Control Mode for the attached motor.

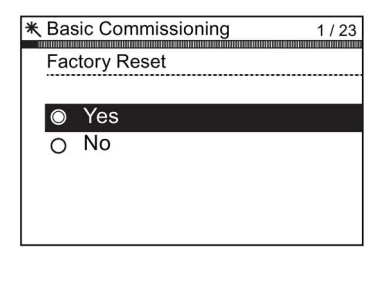

| * | 株 Basic Commissioning 2 / 23 |                             |  |  |
|---|------------------------------|-----------------------------|--|--|
|   | Co                           | ntrol Mode                  |  |  |
|   |                              |                             |  |  |
|   | $\bigcirc$                   | V/f with Linear Characteris |  |  |
|   | 0                            | V/f with FCC                |  |  |
|   | 0                            | V/f with Quadratic Charact  |  |  |
|   | 0                            | V/f with Programmable Cha   |  |  |
|   | 0                            | V/f Control with Linear Cha |  |  |
|   | 0                            |                             |  |  |

#### Commissioning

4.7 Basic commissioning with IOP

4. Select the correct Motor Data for your Inverter and attached motor.

This data is used to calculate the correct speed and displayed values for the application.

5. Select the correct frequency for your Inverter and attached motor.

The use of the 87 Hz characteristic allows the motor to operate at 1.73 times of its normal speed.

Note: If the 87 Hz characteristic is select then the user will require to use a Power Module of the next highest power rating. For example, if a 1.5 kW motor is being used, then a 2.2 kW Power Module should be used when utilizing the 87 Hz characteristic.

6. At this stage the wizard will begin to ask for the data relating specifically to the attached motor. The data is obtained from the motor rating plate.

7. The Motor Data screen indicates the frequency characteristic of the attached motor.

8. Input the correct Motor Voltage from the motor rating plate.

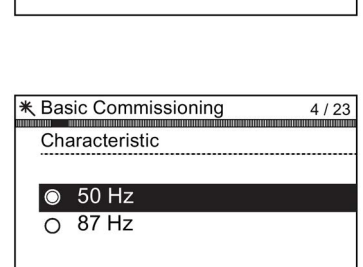

★ Basic Commissioning

Europe 50 Hz, kW

N. America 60 Hz, HP

O N. America 60 Hz, kW

Motor Data

0

3/23

| * Basic Commissioning   | 5 / 23 |
|-------------------------|--------|
| Motor Connections       |        |
| Please input motor data |        |
| according to used motor |        |
| connection              |        |
|                         |        |
| Operations              |        |
| Continue                |        |

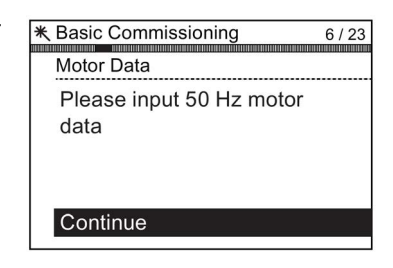

| * Basic Commissioning   | 7 / 23 |
|-------------------------|--------|
| Motor Voltage           |        |
| ₹20000<br>00400 V<br>±0 |        |

4.7 Basic commissioning with IOP

9. Input the correct Motor Current from the motor rating plate.

10. Input the correct Power Rating from the motor rating

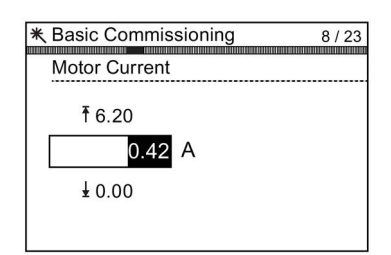

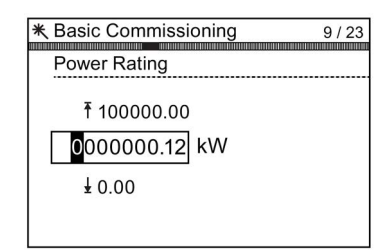

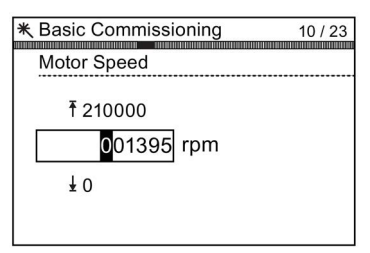

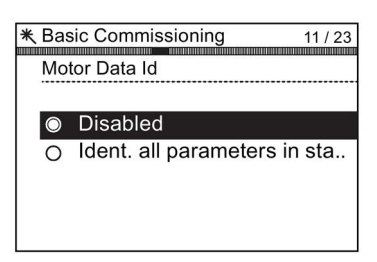

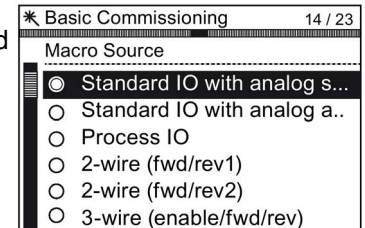

11. Input the correct Motor Speed from the motor rating plate.

This value is given in RPM.

plate.

12. Select to run or disable Motor Data Identification function.

This function, if active, will not start until the first run command is given to the Inverter.

 Select the macro that is suitable for your application. Once selected all inputs, outputs, command sources and setpoints will be automatically configured by the software. 4.7 Basic commissioning with IOP

- 14. Set the Minimum Speed at which the attached motor should run.

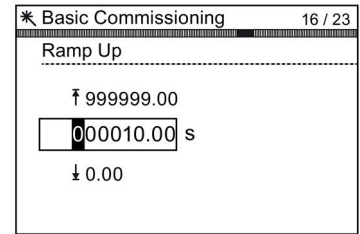

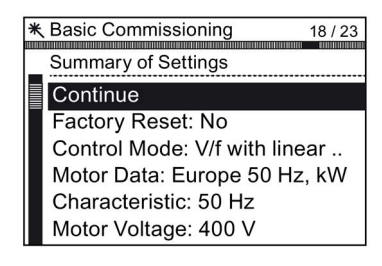

| * Basic Commissioning 20 / 23 |
|-------------------------------|
| Settings saved successfully   |
|                               |
| Press OK to continue          |
|                               |
|                               |

- This is the time the Inverter/motor system will take from being given the run command, to reaching the selected motor speed.
- 16. Set the Ramp Down time in seconds. This is the time the Inverter/motor system will take from being given the OFF1 command, for the motor to reach a standstill.
- 17. A summary of all the settings is displayed. If the settings are correct, select Continue.

15. Set the Ramp Up time in seconds.

- 18. The final screen gives two options:
  - Save settings
  - Cancel Wizard

If save is selected, a factory reset will be performed then the settings are saved to the Inverter memory. The location of saved data is assigned using the "Parameter saving mode" function in "Parameter settings" in "Menu".

# STARTER and STARTER screen forms

STARTER is a PC-based tool to commission Siemens inverters. The graphic user interface of STARTER supports you when commissioning your inverter. Most inverter functions are combined in screen forms in STARTER.

The STARTER screen forms that are shown in this manual show general examples. The number of setting options available in screen forms depends on the particular inverter type.

# Preconditions for basic commissioning

You require the following to commission the inverter using STARTER:

- An installed drive (motor and inverter)
- A computer with Windows XP or Windows 7
- The latest version of STARTER. Download STARTER (http://support.automation.siemens.com/WW/view/en/10804985/133100)
- An appropriate USB cable. If you are not using the USB interface, but the PROFINET interface of the inverter, you can find information in section: Adapting the USB interface (Page 79).

# **Commissioning using STARTER**

The following interfaces - which are control unit dependent - are available:

| Туре                     | USB       | PROFIBUS                    | PROFINET                    |
|--------------------------|-----------|-----------------------------|-----------------------------|
| PC connected to CU using | USB cable | PROFIBUS interface          | PROFINET interface          |
| Interface                | Mini-USB  | M12 - 5 pole con-<br>nector | M12 - 4 pole con-<br>nector |
| Restrictions             | -         | up to 125 slaves            | None                        |

Table 4- 3Connection possibilities for STARTER

In the following the commissioning via USB is described.

# 4.8.1 Adapting the USB interface

#### Procedure

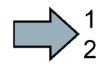

Proceed as follows to set the USB interface:

- 1. Switch on the converter power supply and connect the converter to the PC via USB.
- 2. The USB drivers are installed if you are connecting the converter and PC together for the first time. Windows 7 automatically installs the drivers without you having to take any

action. For older Windows versions, acknowledge the corresponding screen forms with OK.

- 3. Start the STARTER commissioning software.
- 4. If you are using STARTER for the first time, you must check the USB interface setting. To do this, click in STARTER on 3 ("Accessible nodes"). If the interface is appropriately set, then the "Accessible nodes" screen form lists the converters, which are connected via the USB interface. In this case, go to Point 7. If incorrectly set, then the "No additional nodes found" message is displayed.
- 5. Acknowledge this message, and set the "Access point" to "DEVICE (STARTER, Scout)" and the "PG/PC interface" to "S7USB".

| STARTER - [Accessible nodes - Pi         | COM-Port (USS)]           |              |                                                                              |
|------------------------------------------|---------------------------|--------------|------------------------------------------------------------------------------|
| Project Target system View Opt           | ions Window Help          |              | Go online via:                                                               |
| Accessible nodes                         |                           |              | C S7ONLINE (STEP7)<br>PC COM-Port (USS)<br>DEVICE (STARTER, SCOUT)<br>[S7USB |
| Extended settings                        |                           |              |                                                                              |
| Access point:                            | S70NLINE (STEP 7)         | Access point |                                                                              |
| Interface parameterization used:         | PC COM-Port (USS)         | PG/PC        |                                                                              |
| IP address of the sought node:           |                           |              | ISO Ind. Eth Toadcom Net                                                     |
| Do you want to accept the selected drive | e units into the project? |              |                                                                              |
| Accept Select drive unit:                | S Update                  | Close Help   | TCP/IP -> 3Com EtherLink XL 10/1                                             |
| Accessible nodes                         |                           | ]            | er assignment of your USP                                                    |

Then click on "Update". The connected converters are now displayed in "Accessible nodes".

| AT STARTER - [Accessible node | s - 57USB]          |                      |             |
|-------------------------------|---------------------|----------------------|-------------|
| 🍟 Project Target system View  | Options Window Help |                      | <u>_8</u> × |
| Accessible nodes              | (Serial number =    | , type = SINAMICS CU | )           |

- 7. Close this screen form without selecting the converter(s) that has/have been found.
- 8. Create your STARTER project (Page 81).
- You have set the USB interface.

# 4.8.2 Generating a STARTER project

# Creating a STARTER project using project wizards

#### Procedure

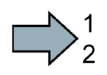

To create a project with the STARTER project Wizards, proceed as follows:

- 1. Using "Project / New with wizard" create a new project.
- 2. To start the wizard, click on "Search online for drive units ...".
- Follow the instructions of the Wizard, and set everything that you require for your particular project.

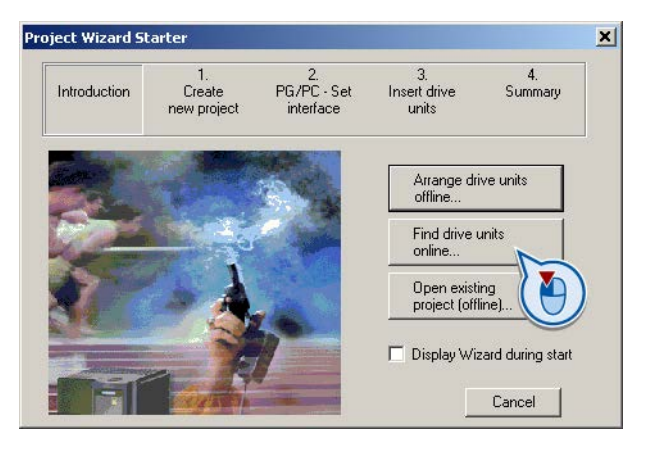

You have created your STARTER project.

# 4.8.3 Go online and start wizard for basic commissioning

# Procedure

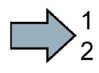

Proceed as follows to start the basic commissioning online with the converter:

🖃 🎒 My\_Project 🚹

Drive\_1

🃩 Insert single drive unit

🗄 📲 🚹 Control\_Unit

⊡ ⊡⊡ Documentation ⊡ **4:2** Drive\_2

SINAMICS LIBRARIE
 MONITOR

- 1. Select your project and go online: P.
- 2. Select the device or the devices with which you wish to go online.
- 3. Download the hardware configuration found online in your project (PG or PC). STARTER shows you which converter it is accessing online and which offline:
  - ② The converter is online
  - ③ The converter is offline
- 4. When you are online, double-click on "Control Unit".
- 5. Start the wizard for basic commissioning.

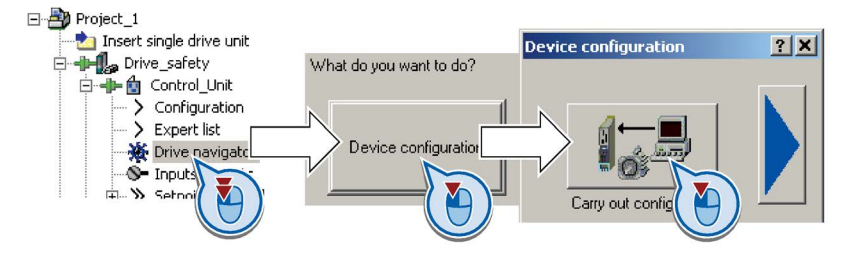

You are online and have started basic commissioning.

✓ Defaults of the setpoin Select the pre-assignment of the inverter interfaces. 2. The possible configurations can be found in sections: Factory setting of the inverter control (Page 66) and Wiring example for the factory settings (Page 64). 3. Select the application for the inverter: Drive setting Low overload for applications that only require a low dynamic performance, e.g.: pumps or fans. High overload for applications requiring a high dynamic performance, e.g. conveyor systems. 4. Select your motor. Motor Enter the motor data according to the rating plate of your motor. 5. Motor data If you have selected a motor based on its order number, the data has already been entered. If you have set the "Vector control" control mode, then we recommend 6. Drive functions setting "[1] Identify motor data at standstill and with motor rotating". [0] Inhibited [1] Identify motor data at standstill and with motor rotating With this setting. the inverter opti-2] Identify motor data at standstill mizes its speed [3] Identify motor data with motor rotating controller. If one of the following cases is applicable, select the setting "[2] Identify motor data at standstill":

- You have selected "Vector control" as control mode; however, the motor cannot freely rotate, e.g. for mechanically limited traversing sections.
- You have set "V/f control" as control mode.
- 7. *Important parameters* Set the most important parameters to suit your application.

9. Set the check mark for "RAM to ROM (save data in the drive)" in order to save your data in the inverter so that it is not lost when the power fails.

| Copy I | RAM to ROM (s. | ave data in the | drive) |
|--------|----------------|-----------------|--------|
|        | < Back         | Finish          |        |

Exit basic commissioning.

You have entered all of the data that is necessary for the basic commissioning of your inverter.

# 4.8.4 Identifying motor data

## Preconditions

- In the basic commissioning, you have selected the motor identification (MOT ID). In this case, after the basic commissioning has been completed, the converter issues the alarm A07991.
- The motor has cooled down to the ambient temperature.

If the motor is too hot, the motor data identification will provide incorrect values and the closed-loop speed control will become unstable.

# 

Risk of injury or material damage as a result of machine movements when switching on the motor

Switching on the motor for identification purposes may result in hazardous machine movements.

Secure dangerous machine parts before starting motor data identification:

- Before switching on, check that no parts are loose on the machine or can be spun out.
- Before switching on, ensure that nobody is working on the machine or located within its working area.
- Secure the machine's work area against unintended access.
- Lower hanging/suspended loads to the floor.

## Procedure

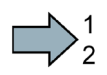

To initiate motor data identification and optimization of the motor control, proceed as follows:

- 1. Open by double-clicking on the control panel in STARTER.
- 2. Assume master control for the converter.
- 3. Set the "Enable signals"
- 4. Switch on the motor.

The converter starts the motor data identification. This measurement can take several minutes. After the measurement, the converter switches off the motor.

- 5. Relinquish the master control after the motor data identification.
- 6. Click the **I** Save (RAM to ROM) button.

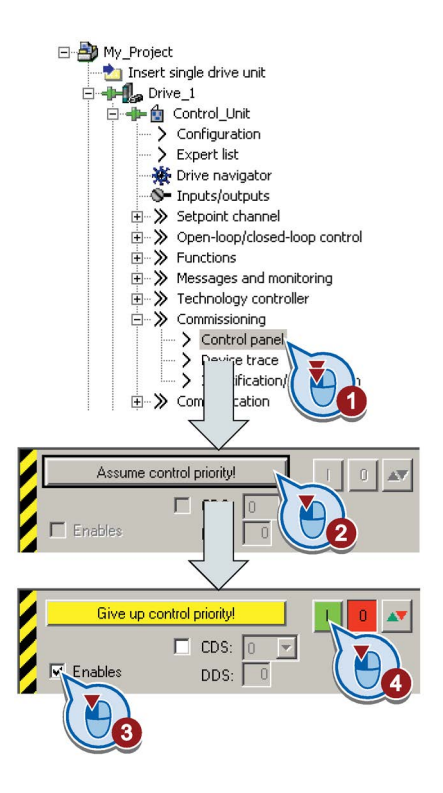

You have now completed motor data identification.

# Self-optimization of the closed-loop control

If you have also selected a rotating measurement with self-optimization of the speed control in addition to the motor data identification, then you must switch on the motor again as described above and wait for the optimization run to be completed.

# 4.8.5 Change settings

After the basic commissioning, you can adapt the inverter to your application as described in the Commissioning (Page 63).

STARTER offers two options:

Change the settings using the appropriate screen forms - our recommendation.
 (1) Navigation bar: For each inverter function, select the corresponding screen form.
 (2) tabs: Switch between screen forms.

If you change the settings using screen forms you do not need to know the parameter numbers.

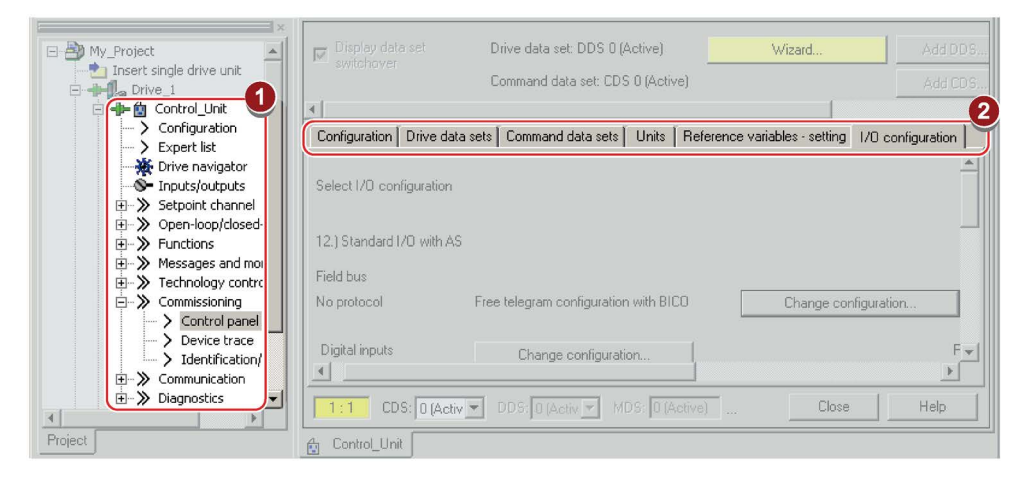

• You change the settings using the parameters in the expert list. If you wish to change the settings using the expert list, you need to know the corresponding parameter number and its significance.

#### Saving settings so that they are not lost when the power fails

The inverter initially only saves changes temporarily. You must do the following so that the inverter saves your settings securely in the event of a power failure.

| 1 |
|---|
| 2 |

#### Procedure

Proceed as follows to save your settings in the inverter so that they are not lost when the power fails:

- 1. Mark the appropriate drive in the project navigator.
- 2. Click the 😼 Save (RAM to ROM) button.

You have saved your settings securely in the inverter in case of a power failure.

## Go offline

You can now exit the online connection after the data backup (RAM to ROM) with "Disconnect from target system".

# 4.8.6 Optimize the drive using the trace function

# Description

The trace function is used for inverter diagnostics and helps to optimize the behavior of the drive. Start the function in the navigation bar using "... Control\_Unit/Commissioning/Device trace".

In two settings that are independent of one another, using  $\underline{\ }$  you can interconnect eight signals each. Each signal that you interconnect is active as standard

You can start a measurement as often as required; the results are temporarily stored (until you exit STARTER) under the "Measurements" tab, together with the date and time. When terminating STARTER or under the "Measurements" tab, you can save the measurement results in the \*.trc format.

If you require more than two settings for your measurements, you can either save the individual traces in the project or export them in the \*.clg format – and if necessary, load or import.

# Recording

Recording is performed in a CU-dependent basic clock cycle. The maximum recording duration depends on the number of recorded signals and the trace clock cycle.

You can extend the recording duration by increasing the trace clock cycle by multiplying with an integer factor and then accepting the displayed maximum duration with  $\leftarrow$ . Alternatively, you can also specify the measurement period and then calculate the trace clock cycle of STARTER using  $\uparrow$ .

# Recording individual bits for bit parameters

You can record individual bits of a parameter (e.g. r0722) by allocating the relevant bit using "bit track" ( **E**).

#### Mathematical function

Using the mathematical function (E) you can define a curve, for example the difference between the speed setpoint and the actual speed value.

#### Note

If you use the "record individual bits" or "mathematical functions" option, then this is displayed under signal No. 9.

# Trigger

You can create your own start condition (trigger) for the trace. With the factory setting (default setting) the trace starts as soon as you press the button (Start Trace). Using the button v, you can define another trigger to start the measurement.

Using pretrigger, set the time for the recording before the trigger is set. As a consequence, the trigger condition traces itself.

#### Example of a bit pattern as trigger:

You must define the pattern and value of a bit parameter for the trigger. To do so, proceed as follows:

Using , select "Trigger to variable - bit pattern"

Using , select the bit parameter

Using <u>bin</u>, open the screen form in which you set the bits and their values for the start condition

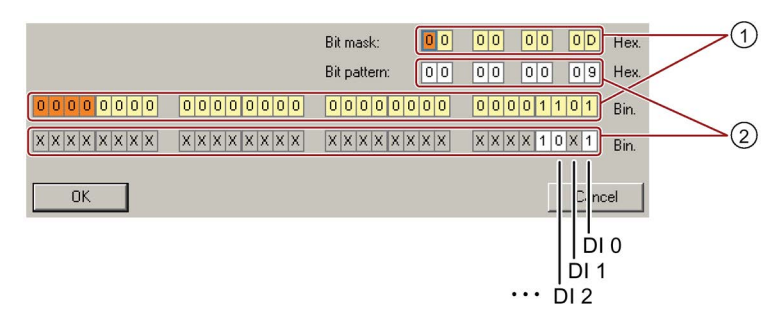

- ① Select the bits for the trace trigger, upper row hex format, lower row binary format
- 2 Define the bits for the trace trigger, upper row hex format, lower row binary format

Figure 4-19 Bit pattern

In the example, the trace starts if DI0 and DI3 are high and DI2 is low. The state of the other digital inputs is not relevant for the start of the trace.

Further, you can either set an alarm or fault as start condition.

# **Display options**

In this area, you can set how the measurement results are displayed.

- Repeating measurements This places the measurements that you wish to perform at different times above one other.
- Arrange the curves in tracks This means you define whether the trace of all measured values is displayed with respect to a common zero line – or to separate zero lines.
- Measuring cursor on

This allows you to analyze the measuring intervals in more detail.

| Project_Trace                                 | Irace 1 mactive                                                                                                    |  |  |  |  |
|-----------------------------------------------|----------------------------------------------------------------------------------------------------|--|--|--|--|
| 🔤 Insert single drive unit                    | Trace Measurements Time diagram FFT diagram Bode diagram                                                                                                    |  |  |  |  |
| G120_CU240E_2_DP_F                            |                                                                                                    |  |  |  |  |
|                                               |                                                                                                    |  |  |  |  |
| > Expert list                                 | No. Active Signal Control Via of Octobel Via of Octobello comment Color                                                                                                    |  |  |  |  |
| 🔆 Drive navigator                             | 1 V Control_Unit/04 ···· Control_Unit/05 speed controller system deviation                                                                                                    |  |  |  |  |
|                                               | 3 V Control Linit r6 Control Linit r6 Control Linit r6 Output frequency                                                                                                    |  |  |  |  |
| 🛨 ≫ Setpoint channel                          | A Control Unit /752/01 Control Unit /752/01 Control Unit /752 |  |  |  |  |
| ⊕ ≫ Open-loop/closed-loo                      | 5 V Control_Unit.r722 ···· Control_Unit.r722. CU digital inputs, status                                                                                                    |  |  |  |  |
| E → S Functions                               |                                                                                                    |  |  |  |  |
| Messages and monito     Technology controller |                                                                                                    |  |  |  |  |
|                                               |                                                                                                    |  |  |  |  |
| Control panel                                 | 3 9 V Bit tracks Bitspuren                                                                                                    |  |  |  |  |
| > Device trace                                | Feal Seconding                                                                                                    |  |  |  |  |
| > Identification/opt                          | Meas, value acquisition: Experimentary according, timeslimited trace                                                                                                    |  |  |  |  |
| E 🔊 Communication                             | Isochronous recording - unterminiced date                                                                                                    |  |  |  |  |
| ⊡                                             | Basic cycle clock: 4 ms [G120_CU240E_2_DP_F]                                                                                                    |  |  |  |  |
|                                               | ? * Factor: 1                                                                                                    |  |  |  |  |
|                                               |                                                                                                    |  |  |  |  |
|                                               | Trace cycle clock:                                                                                                    |  |  |  |  |
|                                               | Duration: 6552 🚎 ms 🔶 Maximum duration: 6552 ms                                                                                                    |  |  |  |  |
|                                               | »»   Trigger                                                                                                    |  |  |  |  |
|                                               |                                                                                                    |  |  |  |  |
|                                               | I participation variable - Bit pattern                                                                                                    |  |  |  |  |
|                                               | Par. no. / variable: Control_Unit.r722, CO/BO: CU digital inputs, status                                                                                                    |  |  |  |  |
|                                               | Cyc.clock 4 ms [G120_CU240E_2_DP_F]                                                                                                    |  |  |  |  |
|                                               | Pretrigger: 500 <sup></sup> ms 1 x 1 0 x 9 Hex.                                                                                                    |  |  |  |  |
|                                               |                                                                                                    |  |  |  |  |
|                                               | Uispiay options                                                                                                    |  |  |  |  |
|                                               | Repeated measurement                                                                                                    |  |  |  |  |
|                                               | Arrange curves in tracks                                                                                                    |  |  |  |  |
|                                               | E Measuring cursor On                                                                                                    |  |  |  |  |
|                                               | © T O Y O T and Y                                                                                                    |  |  |  |  |
|                                               | Limit display range to the last                                                                                                    |  |  |  |  |
|                                               |                                                                                                    |  |  |  |  |
|                                               | J 3000 az IIIS                                                                                                    |  |  |  |  |
| Project                                       |                                                                                                    |  |  |  |  |
| Filled                                        | 😨 Control_Unit 🚟 Device trace                                                                                                    |  |  |  |  |

Figure 4-20 Trace dialog box

## Commissioning

4.8 Basic commissioning with STARTER

# Troubleshooting

# 5.1 Status LED overview

# LED status indicators

The Power Module has number of dual-colour LEDs which are designed to indicate the operational state of the Inverter. The LEDs are used to indicate the status of the following states:

- General fault conditions
- Communication status

The location of the various LEDs on the Power Module and Communications and Power Interface (which is attached to the terminal housing) are shown in the figure below.

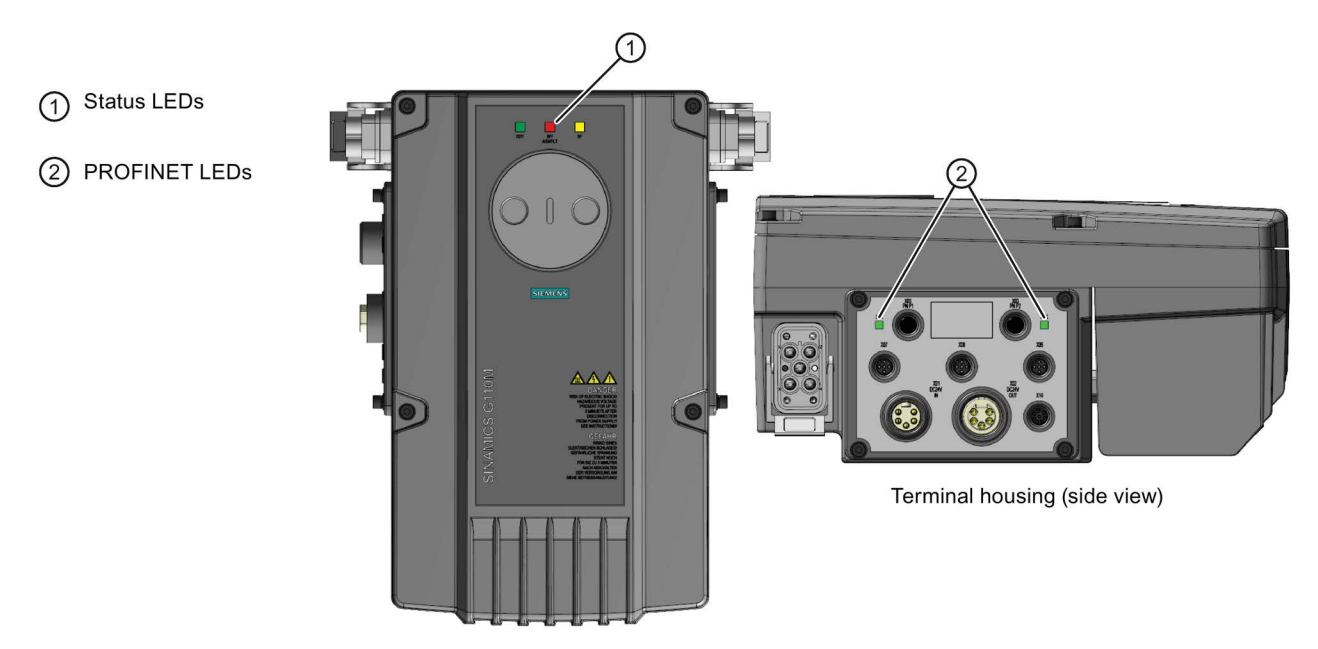

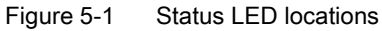

5.1 Status LED overview

# Explanation of status LEDs

An explanation of the various states indicated by the LEDs are given in the tables below.

 Table 5-1
 Description of general status LEDS

| LED                     |                          | Description of function                                |
|-------------------------|--------------------------|--------------------------------------------------------|
| RDY                     | BF                       |                                                        |
| GREEN - On              | -                        | Ready for operation (no active fault)                  |
| GREEN - flashing slowly | -                        | Commissioning or reset of factory settings             |
| RED - on                | ORANGE - flashing slowly | Firmware update in progress                            |
| RED - flashing slowly   | RED - flashing slowly    | Firmware updated is complete - power ON reset required |
| RED - flashing quickly  | -                        | General fault condition                                |
| RED - flashing quickly  | RED - On                 | Fault occurred during firmware update                  |
| RED - flashing quickly  | RED - flashing quickly   | Incompatible firmware or incorrect memory card         |

| Table 5- 2 | Description of fieldbus | communications LED |
|------------|-------------------------|--------------------|
|------------|-------------------------|--------------------|

| BF LED                 | Description of function                                                                                                    |
|------------------------|----------------------------------------------------------------------------------------------------|
| Off                    | Cyclic data exchange (or fieldbus not in use - p2030 = 0)                                                                                                    |
| RED - flashing slowly  | Bus fault - configuration fault                                                                                                    |
| RED - flashing quickly | Bus fault:<br>- no data exchange<br>- baud rate search - cannot detect the correct baud rate<br>- no connection - the connection between the Inverter and PLC has been lost |

## Table 5-3 Description of PROFINET communications LED

| PROFINET LED | Description of function                      |
|--------------|----------------------------------------------|
| LNK - On     | Link is active                               |
| LNK - Off    | Link inactive with no data being transferred |

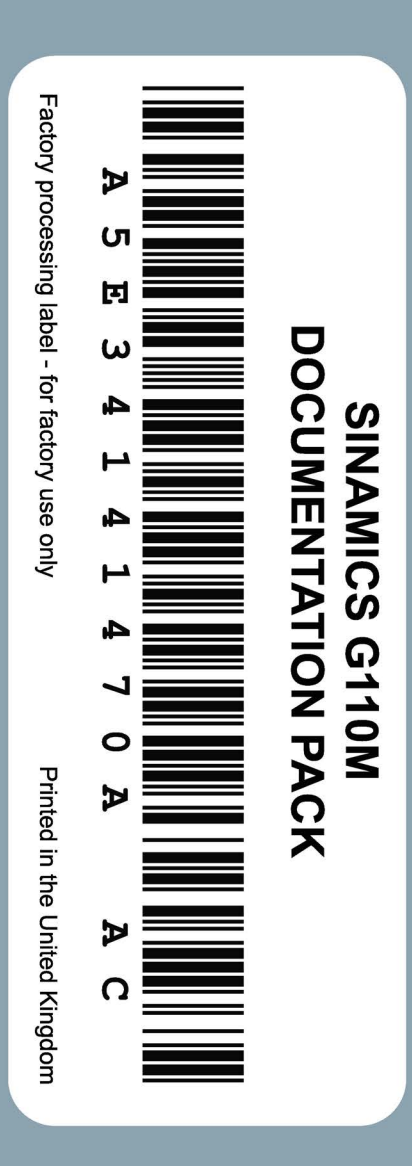

# **Further Information**

Service and support: http://support.automation.siemens.com

Siemens AG Industry Sector Drive Technology Motion Control Systems P.O. Box 3180 91050 ERLANGEN GERMANY We reserve the right to make technical changes  $\ensuremath{\mathbb{C}}$  Siemens AG 2014

Please scan the QR code for more information on SINAMICS G110M

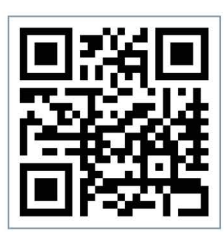